# **Precision Current Shunt Meter**

PCS-1000/PCS-1000I

**USER MANUAL** 

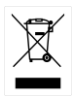

ISO-9001 CERTIFIED MANUFACTURER

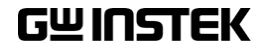

This manual contains proprietary information, which is protected by copyright. All rights are reserved. No part of this manual may be photocopied, reproduced or translated to another language without prior written consent of Good Will company.

The information in this manual was correct at the time of printing. However, Good Will continues to improve products and reserves the rights to change specification, equipment, and maintenance procedures at any time without notice.

Good Will Instrument Co., Ltd. No. 7-1, Jhongsing Rd., Tucheng Dist., New Taipei City 236, Taiwan.

# **Table of Contents**

| SAFETY INSTR | UCTIONS                                                                                                    | 2                                            |
|--------------|----------------------------------------------------------------------------------------------------|----------------------------------------------|
| GETTING STAF | RTED<br>PCS-1000/PCS-1000I Overview<br>Appearance                                                                                                    | 6<br>7<br>9                                  |
| OPERATION    | Set Up<br>Basic Operation                                                                                                    | 17<br>                                       |
| COMMUNICAT   | TION INTERFACE<br>Interface Configuration<br>Command Syntax<br>Command List<br>Status Registers<br>Error Messages                                           |                                              |
| APPENDIX     | PCS Default Settings<br>LED ASCII Table Character Set<br>PCS-1000 Specifications<br>PCS-1000I Specifications<br>PCS Dimensions<br>Declaration of Conformity | 90<br>90<br>90<br>91<br>91<br>94<br>97<br>98 |
| INDEX        |                                                                                                    | 98                                           |

# **SAFETY INSTRUCTIONS**

This chapter contains important safety instructions that you must follow during operation and storage. Read the following before any operation to insure your safety and to keep the instrument in the best possible condition.

#### Safety Symbols

These safety symbols may appear in this manual or on the instrument.

|          | Warning: Identifies conditions or practices that could result in injury or loss of life.                                                                                              |
|----------|----------------------------------------------------------------------------------------------------|
|          | Caution: Identifies conditions or practices that<br>could result in damage to the instrument or to<br>other properties.                                                               |
| <u>Í</u> | DANGER High Voltage                                                                                                    |
| Ĩ        | Attention Refer to the Manual                                                                                                    |
|          | Protective Conductor Terminal                                                                                                    |
| H        | Earth (ground) Terminal                                                                                                    |
| X        | Do not dispose electronic equipment as unsorted<br>municipal waste. Please use a separate collection<br>facility or contact the supplier from which this<br>instrument was purchased. |

# Safety Guidelines

| General<br>Guideline | • Do not place any heavy object on the instrument.                                                                                                    |  |  |  |  |
|----------------------|----------------------------------------------------------------------------------------------------|--|--|--|--|
|                      | <ul> <li>Avoid severe impact or rough handling that<br/>leads to damaging the instrument.</li> </ul>                                                              |  |  |  |  |
|                      | • Do not discharge static electricity to the instrument.                                                                                                    |  |  |  |  |
|                      | • Use only mating connectors, not bare wires, for the terminals.                                                                                                  |  |  |  |  |
|                      | • Do not block the cooling fan opening.                                                                                                    |  |  |  |  |
|                      | • Do not disassemble the instrument unless you are qualified.                                                                                                    |  |  |  |  |
|                      | (Measurement categories) EN 61010-1:2010 specifies the measurement categories and their requirements as follows. The instrument falls under category II (600VAC). |  |  |  |  |
|                      | • Measurement category IV is for measurement performed at the source of low-voltage installation.                                                                 |  |  |  |  |
|                      | • Measurement category III is for measurement performed in the building installation.                                                                             |  |  |  |  |
|                      | • Measurement category II is for measurement performed on the circuits directly connected to the low voltage installation.                                        |  |  |  |  |
|                      | • 0 is for measurements performed on circuits not directly connected to Mains.                                                                                    |  |  |  |  |
| Power Supply         | <ul> <li>AC Input voltage range:<br/>100V/120V/220V/240V ±10% (selectable range)</li> </ul>                                                                       |  |  |  |  |
|                      | • Frequency: 50/60Hz                                                                                                    |  |  |  |  |
|                      | • To avoid electrical shock connect the protective grounding conductor of the AC power cord to an earth ground.                                                   |  |  |  |  |
| Cleaning the         | • Disconnect the power cord before cleaning.                                                                                                    |  |  |  |  |
| Instrument           | • Use a soft cloth dampened in a solution of mild detergent and water. Do not spray any liquid.                                                                   |  |  |  |  |
|                      | • Do not use chemicals containing harsh material such as benzene, toluene, xylene, and acetone.                                                                   |  |  |  |  |

| Operation<br>Environment | <ul> <li>Location: Indoor, no direct sunlight, dust free,<br/>almost non-conductive pollution (Note below)</li> </ul>                                                                                                    |  |  |  |  |
|--------------------------|----------------------------------------------------------------------------------------------------|--|--|--|--|
|                          | <ul> <li>Relative Humidity: Full accuracy to 80% RH, at 40°C</li> </ul>                                                                                                    |  |  |  |  |
|                          | • Altitude: < 2000m                                                                                                    |  |  |  |  |
|                          | • Temperature: 0°C to 50°C                                                                                                    |  |  |  |  |
|                          | (Pollution Degree) EN 61010-1:2010 specifies the pollution degrees and their requirements as follows. The instrument falls under degree 2.                                                                                                    |  |  |  |  |
|                          | Pollution refers to "addition of foreign matter, solid, liquid, or gaseous (ionized gases), that may produce a reduction of dielectric strength or surface resistivity".                                                                                                    |  |  |  |  |
|                          | <ul> <li>Pollution degree 1: No pollution or only dry, non-conductive<br/>pollution occurs. The pollution has no influence.</li> </ul>                                                                                                    |  |  |  |  |
|                          | <ul> <li>Pollution degree 2: Normally only non-conductive pollution<br/>occurs. Occasionally, however, a temporary conductivity caused<br/>by condensation must be expected.</li> </ul>                                                                                                    |  |  |  |  |
|                          | <ul> <li>Pollution degree 3: Conductive pollution occurs, or dry, non-<br/>conductive pollution occurs which becomes conductive due to<br/>condensation which is expected. In such conditions, equipment<br/>is normally protected against exposure to direct sunlight,<br/>precipitation, and full wind pressure, but neither temperature<br/>nor humidity is controlled.</li> </ul> |  |  |  |  |
| Storage                  | Location: Indoor                                                                                                    |  |  |  |  |
| environment              | • Temperature: -40°C to 70°C                                                                                                    |  |  |  |  |
|                          | Relative Humidity: <90%                                                                                                    |  |  |  |  |
| Disposal                 | Do not dispose this instrument as unsorted<br>municipal waste. Please use a separate collection<br>facility or contact the supplier from which this<br>instrument was purchased. Please make sure<br>discarded electrical waste is properly recycled to<br>reduce environmental impact.                                                                                               |  |  |  |  |

#### Power cord for the United Kingdom

When using the instrument in the United Kingdom, make sure the power cord meets the following safety instructions.

| NOTE: This lead/a | appliance must on  | Ily be wired by competent persons   |
|-------------------|--------------------|-------------------------------------|
| WARNING: T        | HIS APPLIANCE      | MUST BE EARTHED                     |
| IMPORTANT: The    | wires in this lead | are coloured in accordance with the |
| following code:   |                    |                                     |
| Green/Yellow:     | Earth              | OE                                  |
| Blue:             | Neutral            |                                     |
| Brown:            | Live (Phase)       |                                     |
| As the colours o  | f the wires in m   | ain leads may not correspond wit    |

As the colours of the wires in main leads may not correspond with the coloured marking identified in your plug/appliance, proceed as follows:

The wire which is coloured Green & Yellow must be connected to the Earth terminal marked with either the letter E, the earth symbol ④ or coloured Green/Green & Yellow.

The wire which is coloured Blue must be connected to the terminal which is marked with the letter N or coloured Blue or Black.

The wire which is coloured Brown must be connected to the terminal marked with the letter L or P or coloured Brown or Red.

If in doubt, consult the instructions provided with the equipment or contact the supplier.

This cable/appliance should be protected by a suitably rated and approved HBC mains fuse: refer to the rating information on the equipment and/or user instructions for details. As a guide, a cable of 0.75mm<sup>2</sup> should be protected by a 3A or 5A fuse. Larger conductors would normally require 13A types, depending on the connection method used.

Any exposed wiring from a cable, plug or connection that is engaged in a live socket is extremely hazardous. If a cable or plug is deemed hazardous, turn off the mains power and remove the cable, any fuses and fuse assemblies. All hazardous wiring must be immediately destroyed and replaced in accordance to the above standard.

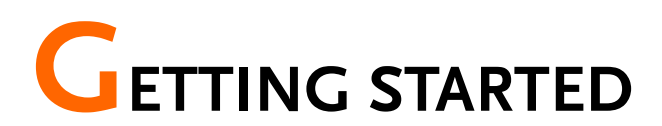

This chapter describes the instrument in a nutshell, including its main features and front / rear panel introduction.

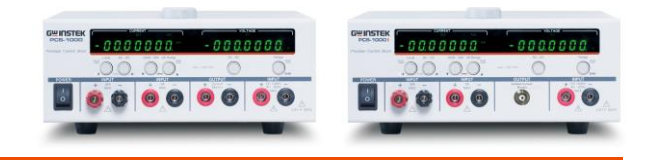

| PCS-1000/PCS-1000I Overview       | •••••• | 7 |
|-----------------------------------|--------|---|
| Main Features                     | 7      |   |
| Accessories                       | 8      |   |
| Appearance                        | •••••  | 9 |
| Front Panel - PCS-1000            | 9      |   |
| Front Panel - PCS-1000I           | 9      |   |
| Poor Danal (DCS 1000 & DCS 10001) | 15     |   |

# PCS-1000/PCS-1000I Overview

The PCS-1000 & PCS-1000I uses five high-precision shunt resistors as the basis for accurate current and voltage measurements. The 5 shunt ranges are  $0.001\Omega$ ,  $0.01\Omega$ ,  $0.1\Omega$ ,  $1\Omega$ ,  $10\Omega$  with a current measurement range of 300A, 30A, 3A, 300mA and 30mA, respectively.

#### Main Features

| Performance | <ul> <li>Wide DC/AC voltage range<br/>(200mV ~ 600VAC/1000VDC)</li> <li>Wide AC/DC current range (30mA ~ 300A)</li> <li>Low drift at all ranges</li> <li>Low temperature coefficients</li> </ul>                                                        |
|-------------|----------------------------------------------------------------------------------------------------|
| Features    | <ul> <li>Shunts: 0.001Ω, 0.01Ω, 0.1Ω, 1Ω, 1ΩΩ</li> <li>Current Meter (6 1/2 digits current meter)</li> <li>Voltage Meter (6 1/2 digits voltage meter)</li> <li>Current Monitor</li> <li>Voltage and current can be measured at the same time</li> </ul> |
| Interface   | <ul> <li>USB</li> <li>GPIB</li> </ul>                                                                                                    |

| Standard<br>Accessories | Part number      | Description                                                                                                    |
|-------------------------|------------------|----------------------------------------------------------------------------------------------------|
|                         | CD ROM           | User manual                                                                                                    |
|                         |                  | Quick start guide                                                                                                    |
|                         | Region dependant | Power cord                                                                                                    |
|                         | GTL-105A         | Alligator clip test leads (3A<br>max): 1x red, 1x black                                                                   |
|                         | GTL-207          | Banana plug test leads:<br>1x red, 1x black                                                                               |
|                         | GTL-240          | USB Cable                                                                                                    |
|                         | PCS-001          | Basic Accessory Kit:                                                                                                    |
|                         |                  | Bolt HMS M8*16 x2<br>Nut hexagon M8*0.75P x2<br>Spring washer M8<br>8.4*13.7*1.5T x2<br>Plain washer M8<br>8.4*16*1.6T x2 |
| Optional<br>Accessories | Part number      | Description                                                                                                    |
|                         | GRA-419-J        | Rack mount adapter (JIS)                                                                                                  |
|                         | GRA-419-E        | Rack mount adapter (EIA)                                                                                                  |

#### Accessories

### Appearance

Front Panel - PCS-1000

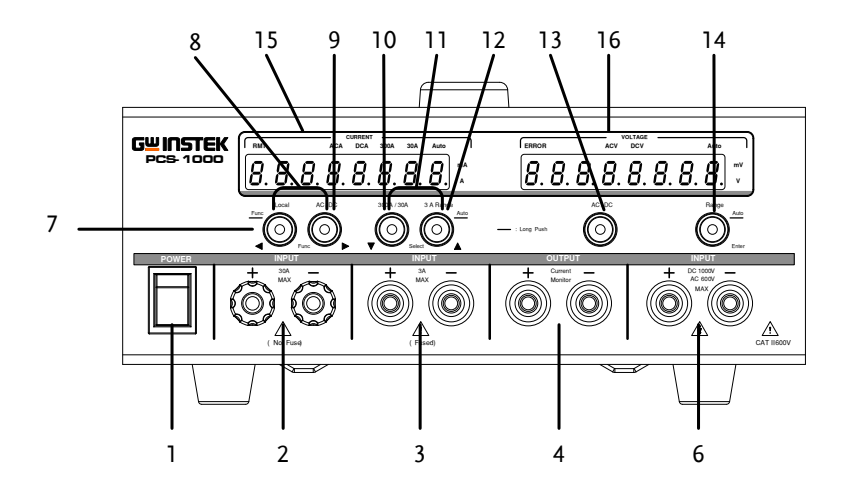

Front Panel - PCS-1000I

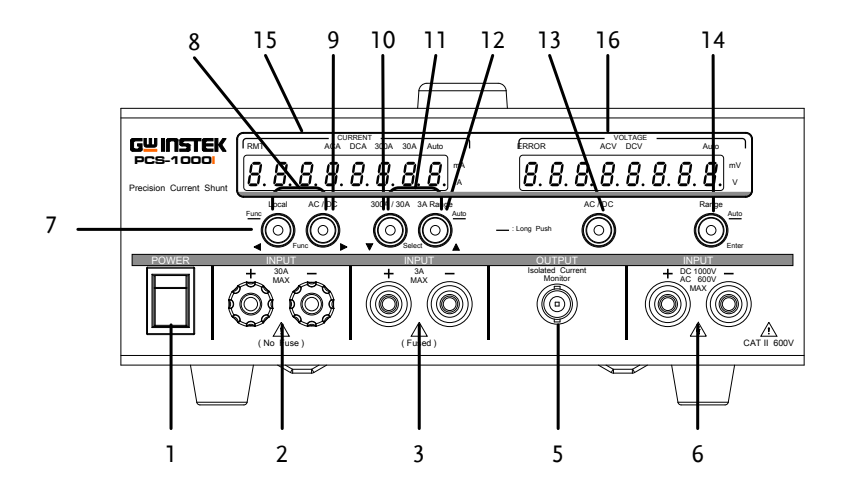

# G≝INSTEK

| 1. | Power Switch                               | POWER       | Turn on or off the main power.                                                                                                    |  |  |
|----|--------------------------------------------|-------------|----------------------------------------------------------------------------------------------------|--|--|
| 2. | AC/DC 30A<br>Terminal                      | (No Fue)    | Accepts DC/AC. 30A maximum current input.<br>Warning: The maximum voltage difference between the negative terminal and earth cannot exceed 500Vpeak                                                                                                    |  |  |
| 3. | AC/DC 3A<br>Terminal                       | HENT        | Accepts DC/AC. 3A maximum<br>current input. Internally, there is a<br>fuse which protects the instrument<br>from over current:<br>Fuse Rating: T3.5A, 600V<br>Note: If the fuse is damaged,<br>please contact your dealer or a<br>GW Instek service center to |  |  |
|    |                                            |             | Warning: The maximum voltage difference between the negative terminal and earth cannot exceed 500Vpeak.                                                                                                    |  |  |
| 4. | Current<br>Monitor<br>Sensor<br>(PCS-1000) | + Current - | Current Monitor Output.<br>Range 0~300mV (0~full scale of selected input range).                                                                                                    |  |  |

| 5. | Current<br>Monitor<br>Sensor<br>(PCS-10001) | Solded Current<br>Idobor | Isola<br>Ran<br>seleo                | Isolated Current Monitor Output.<br>Range 0~3V (0~full scale of<br>selected input range).                                                                                 |  |  |
|----|---------------------------------------------|--------------------------|--------------------------------------|----------------------------------------------------------------------------------------------------|--|--|
| 6. | AC/DC<br>Voltage<br>Terminal                | + AC 1000 -<br>MAX       | Acco<br>max<br>volta<br>nega<br>canr | Accepts DC 1000V or AC 600V<br>maximum voltage input.<br>Warning: The maximum<br>voltage difference between the<br>negative terminal and earth<br>cannot exceed 500Vpeak. |  |  |
| 7. | Local                                       | Local A                  |                                      | Local: Press to switch to local mode.                                                                                                    |  |  |
|    | <u>Func</u><br>(long push)                  | Func                     |                                      | <u>Func</u> : Long push to enter the<br>Function menu. The Function<br>menu is used to configure the<br>instrument.                                                       |  |  |
| 8. | ◀ Func ►                                    | Local A                  |                                      | Use the Func arrows keys to<br>scroll through each function<br>when in the Function menu.                                                                                 |  |  |
| 9. | AC/DC<br>(Current)                          | Func<br>Func             | AC / DC                              | Selects DC or AC current measurement.                                                                                                    |  |  |
| 10 | . 300A/30A                                  | 300A / 30A 3A R          |                                      | Manually select the 300A or 30A measurement range.                                                                                                    |  |  |

# G≝INSTEK

| 11. ▼ Select ▲             | 300A / 30A 3A Range    | Use the Select arrow keys to<br>edit parameter values when<br>in the Function menu.                                          |
|----------------------------|------------------------|----------------------------------------------------------------------------------------------------|
| 12. 3A Range               | 300A / 30A 3A Range    | 3A Range: Manually Select<br>the 30mA, 300mA, or 3A<br>measurement range.                                                    |
| Auto<br>(long push)        |                        | <u>Auto:</u> Long push to<br>automatically select 30mA,<br>300mA or 3A measurement<br>ranges.                                |
| 13. AC/DC<br>(Voltage)     | AC / DC                | Selects DC or AC voltage measurement.                                                                                        |
| 14. Range                  | Range<br>Auto<br>Enter | Manually select the voltage<br>measurement range:<br>DC: 200mV, 2V, 20V, 200V,<br>1000V<br>AC: 200mV, 2V, 20V, 200V,<br>600V |
| Enter                      |                        | Secondary function that confirms selections when in the Function menu.                                                       |
| <u>Auto</u><br>(long push) |                        | Voltage auto range.                                                                                                    |

15. Current Meter

| ВМТ |    |    |    | 300A | 30A | Auto |         |
|-----|----|----|----|------|-----|------|---------|
| 8.8 | 8. | 8. | 8. | 8.   | 8.  | 8.   | mA<br>A |

Displays current measurement.

| RMT  | The RMT icon will turn on when    |
|------|-----------------------------------|
|      | the instrument is in remote mode. |
| ACA  | AC current measurement mode       |
|      | indicator.                        |
| DCA  | DC current measurement mode       |
|      | indicator.                        |
| 300A | 300A measurement range            |
|      | indicator. Equivalent to choosing |
|      | the rear panel 300A terminal.     |
| 30A  | 30A measurement range indicator.  |
|      | Equivalent to choosing the front  |
|      | panel 30A terminal.               |
| Auto | Autorange indicator for the 30mA, |
|      | 300mA and 3A ranges. If the       |
|      | Autorange indicator is off, then  |
|      | that indicates that the range has |
|      | been manually selected.           |
| mA   | Milliamp unit indicator.          |
| A    | Ampere unit indicator.            |

16. Voltage Meter ERROR ACV DCV Auto 8.8.8.8.8.8.8.8.8.8. <sup>VOLTAGE</sup> VOLTAGE VOLTAGE

Displays voltage measurement.

| ERROR | Indicates an interface error. The<br>SYSTem:ERRor? query can be<br>used to read back error messages.<br>See page 89 and 76 for details. |
|-------|----------------------------------------------------------------------------------------------------|
| ACV   | AC voltage measurement mode                                                                                                    |
|       | indicator.                                                                                                    |
| DCV   | DC voltage measurement mode                                                                                                    |
|       | indicator.                                                                                                    |
| Auto  | Autorange indicator. If the Auto                                                                                                    |
|       | indicator is off, then that indicates                                                                                                   |
|       | that the range has been manually                                                                                                    |
|       | selected.                                                                                                    |
| mV    | Millivolt unit indicator.                                                                                                    |
| V     | Volt unit indicator.                                                                                                    |

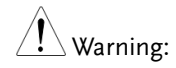

For the 3A, 30A and 300A terminals on the front and rear panels, the maximum voltage difference between the negative terminal and earth cannot exceed 500Vpeak. Rear Panel (PCS-1000 & PCS-1000I)

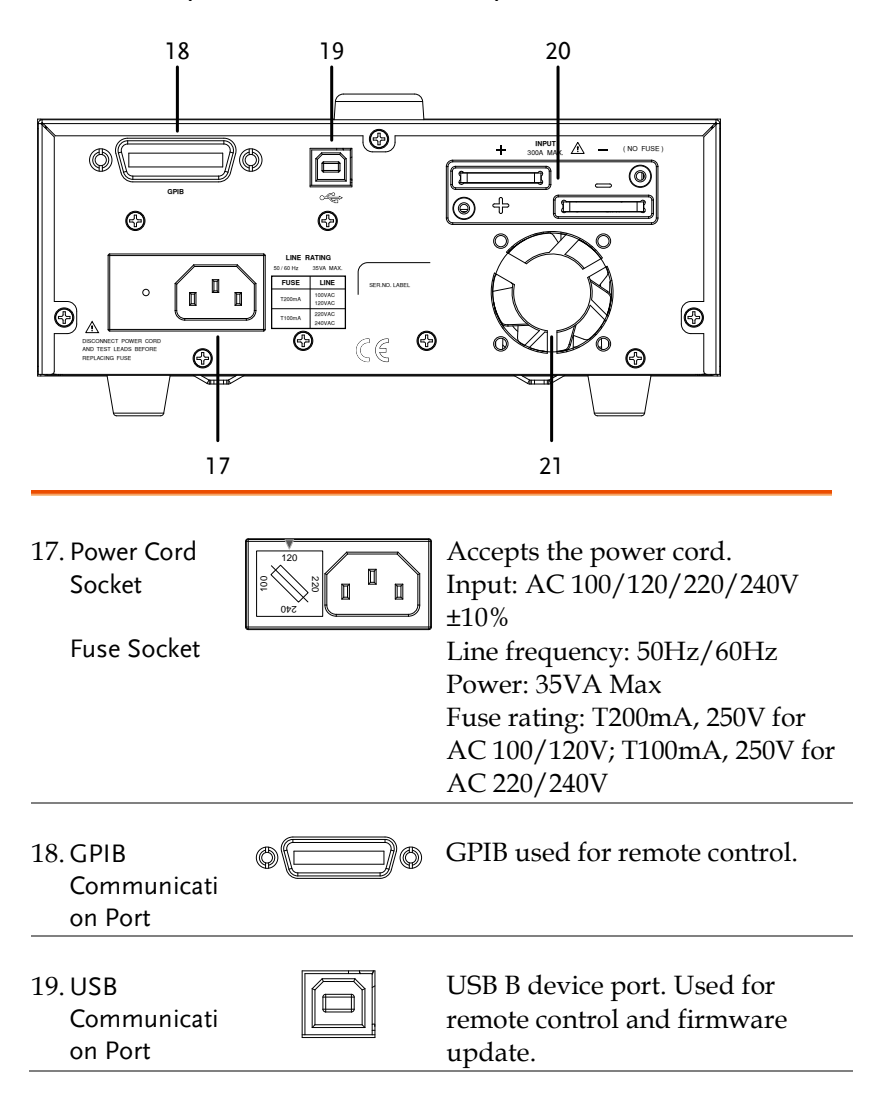

| 20. AC/DC 300A | + INPUT (NO FUSE Accepts AC/DC.                                                                                                    |
|----------------|----------------------------------------------------------------------------------------------------|
| Terminal       | Solve the second second secon |
|                |                                                                                                    |

21. Fan Temperature controlled fan.

# OPERATION

| Set Up                                          |           |
|-------------------------------------------------|-----------|
| Power Up                                        | 18        |
| Rack Mount                                      | 19        |
| Wire Gauge Considerations                       | 20        |
| Input Terminals                                 | 21        |
| PCS-1000 Current Monitor Output Usage Warning.  | 24        |
| Basic Operation                                 | 26        |
| Selecting AC/DC Current                         | 26        |
| Selecting the Current Range                     | 26        |
| Selecting AC/DC Voltage                         | 27        |
| Selecting the Voltage Range                     | 28        |
| Voltage Range Conversion Table                  | 29        |
| Crest Factor Table                              | 30        |
| Using the Current Monitor Output                | 31        |
| How to Use the Function Menu                    | 33        |
| View the Software Version                       | 35        |
| Default Settings                                | 36        |
| Setting the USB-UART Baud Rate                  | 37        |
| Setting the GPIB Address                        | 38        |
| Setting the AD Speed                            | 39        |
| Setting the Averaging Mode                      | 40        |
| Setting the Averaging Number for the DCV/ACV/D0 | CA/ACA 41 |
| Setting the Autozero Function                   | 42        |
| Beeper Settings                                 | 43        |

### Set Up

#### Power Up

Steps

1. Connect the power cord to the rear panel socket.

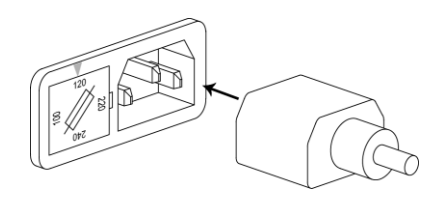

2. Press the power switch.

The unit will perform a calibration data and ROM check and then display the software version momentarily before it is ready to be used.

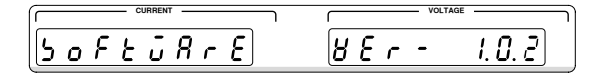

Note

In the event the calibration data and ROM check fails, CAL DATA FAIL will be displayed on the screen, as shown below. If the calibration data and ROM check fails, return the unit to an authorized GW Instek service center.

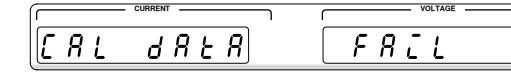

Note: The CAL DATA FAIL message will remain on the display until it is cleared. Press any key to clear the error message.

#### Rack Mount

| Background | The PCS-1000/PCS-1000I has two types of the       |
|------------|---------------------------------------------------|
|            | racks, GRA-419-E and the GRA-419-J for the        |
|            | EIA and JIS standards, respectively. Both types   |
|            | of the racks are 2U height racks and can fit 1 or |
|            | 2 units. See the GRA-419 assembly manual for      |
|            | details.                                          |

GRA-419-E

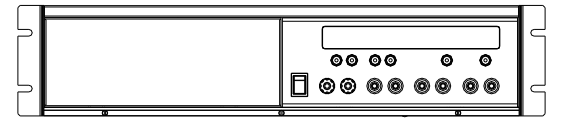

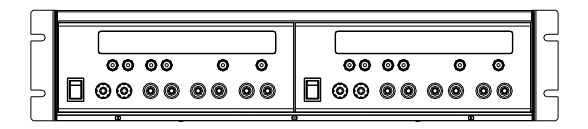

GRA-419-J

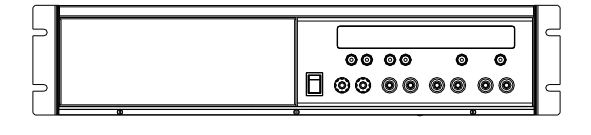

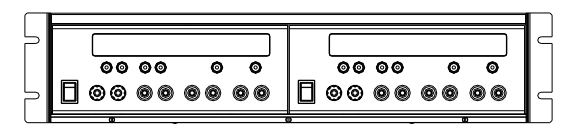

#### Wire Gauge Considerations

| Background | Before connecting the input terminals to a    |
|------------|-----------------------------------------------|
|            | current/voltage source, the wire gauge of the |
|            | cables should be considered.                  |

It is essential that the current capacity of the cables is adequate. The rating of the cables must equal or exceed the maximum current input for the selected range.

| Recommended | Wire Gauge | Nominal                             | Maximum     |
|-------------|------------|-------------------------------------|-------------|
| wire gauge  | (AWG)      | Cross Section<br>(mm <sup>2</sup> ) | Current (A) |
|             | 20         | 0.5                                 | 9           |
|             | 18         | 1                                   | 13          |
|             | 16         | 1.5                                 | 18          |
|             | 14         | 2.5                                 | 24          |
|             | 12         | 4                                   | 34          |
|             | 10         | 6                                   | 45          |
|             | 8          | 10                                  | 64          |
|             | 6          | 16                                  | 88          |
|             | 4          | 25                                  | 120         |
|             | 2          | 32                                  | 145         |
|             | 1          | 50                                  | 190         |
|             | 00         | 70                                  | 240         |
|             | 000        | 95                                  | 290         |
|             | 0000       | 120                                 | 340         |

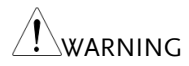

Withstand voltage wire recommendations

As the PCS-1000/PCS-1000I is a CAT II instrument, please ensure that the insulation capacity of the test cables exceed the DUT output voltage when performing current measurement.

# Input Terminals

| Background |    | There are 3 terminals for the 300A, 3A/300mA/30mA ranges, respective                                                                                       | 30A and<br>vely.                  |
|------------|----|----------------------------------------------------------------------------------------------------|-----------------------------------|
|            |    | The 300A range uses the rear panel<br>and uses M8 crimped terminal cable                                                                                   | terminals<br>es.                  |
|            |    | The 30A range uses the 30A termina<br>M4 sized crimped terminal cables o<br>plugs.                                                                         | al and uses<br>r banana           |
|            |    | The 3A input terminal uses standar<br>plugs (GW Instek part number GTL<br>3A terminal supports 3A, 30mA and<br>ranges.                                     | d banana<br>105A). The<br>1 300mA |
| WARNING    |    | Ensure any current or voltage sources<br>before connecting any cables to the PO<br>1000/PCS-1000I.                                                         | are disabled<br>CS-               |
| Steps      | 1. | Turn the power switch off.                                                                                                    | POWER                             |
|            | 2. | Connect the PCS-1000/PCS-1000I<br>in series with the load and source.<br>The current monitor output can be<br>used in conjunction with a voltage<br>meter. | Page 19                           |
| WARNING:   |    | Do not short the positive or negative 3<br>300A terminals.                                                                                                 | 3A, 30A and                       |

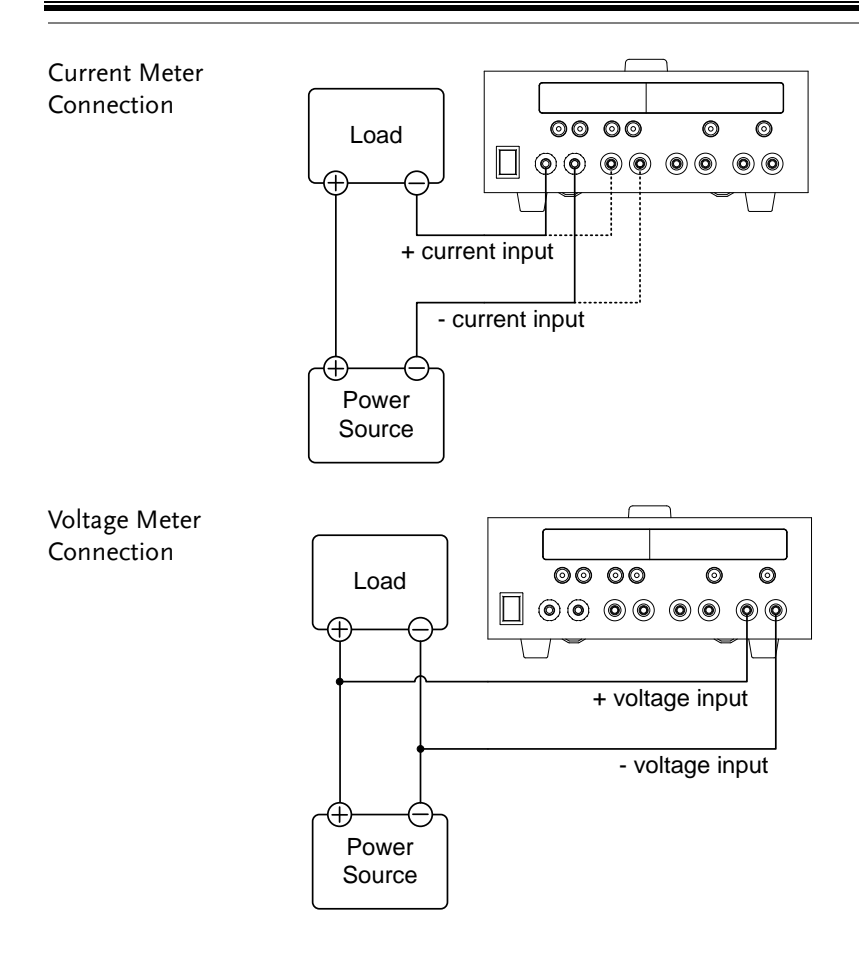

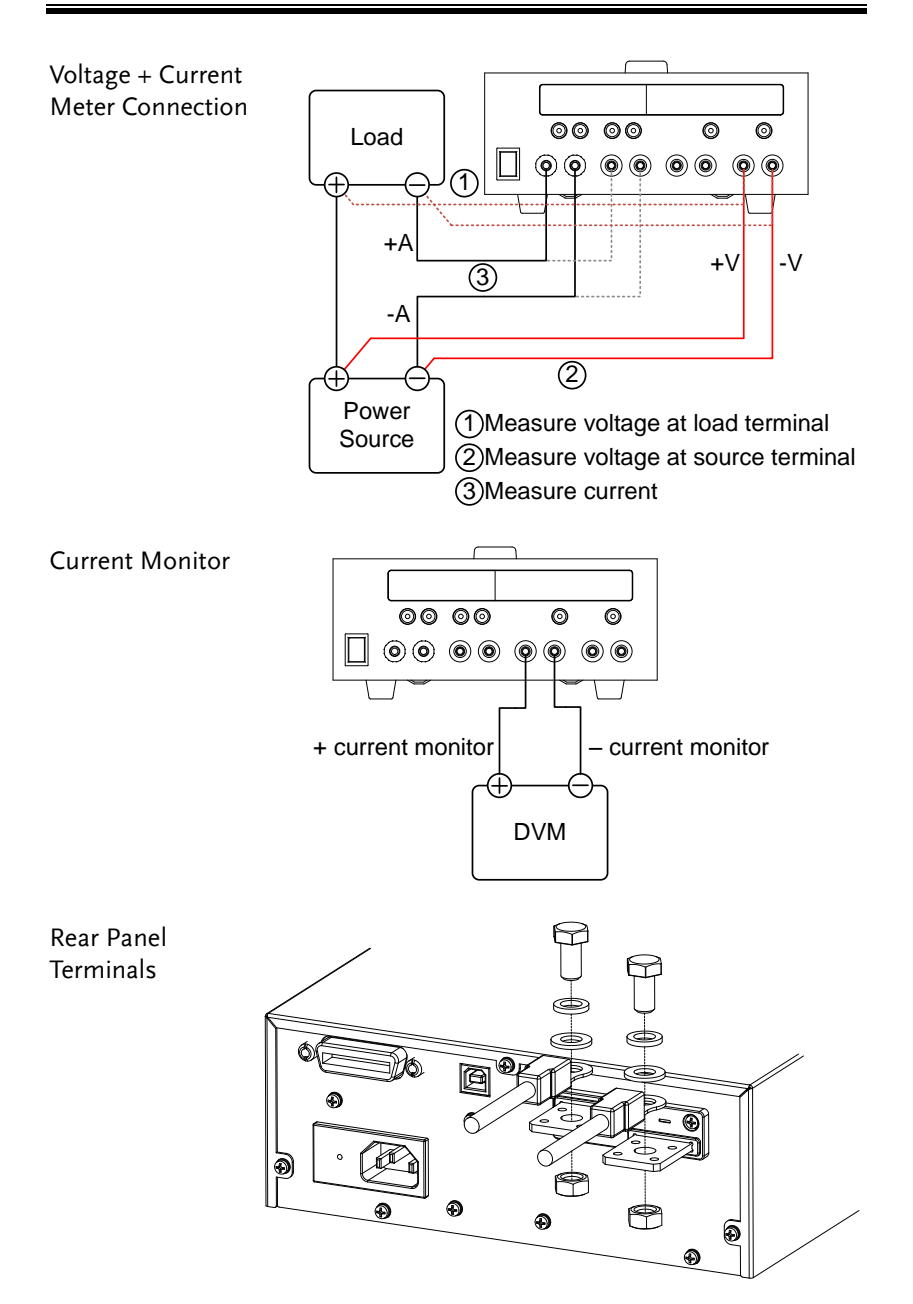

#### PCS-1000 Current Monitor Output Usage Warning

| Warning    | Connecting equipment to the current monitor<br>that is not floating, such as a DSO, can interfere<br>with measurement results.                                                                                                    |
|------------|----------------------------------------------------------------------------------------------------|
| Background | There are two common ground loops that can occur when using the PCS-1000 current monitor output.                                                                                                    |
|            | Power Supply Line Common Ground Loop:<br>If the power source of the circuit and the<br>device connected to the current monitor output<br>are both grounded, a ground loop is created as<br>there are two different return paths to earth. |
|            | Measurement Ground Loop: If there are two<br>different return paths to the circuit's low<br>potential, a measurement ground loop is<br>created.                                                                                           |

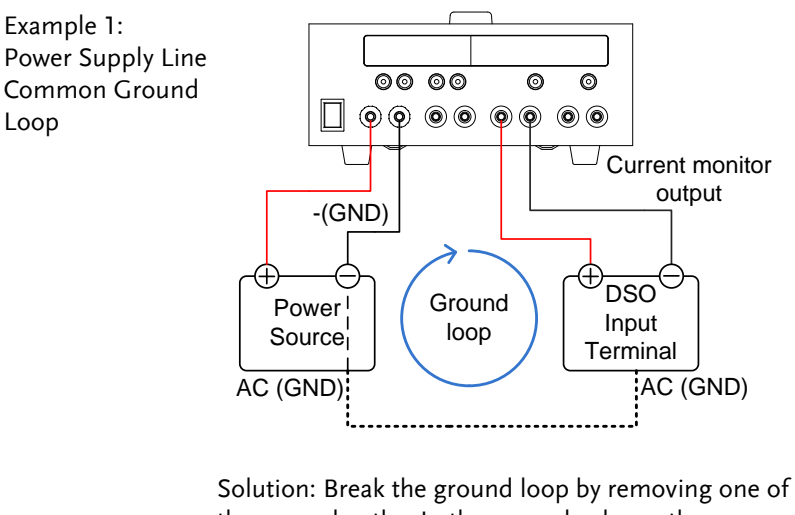

Solution: Break the ground loop by removing one of the ground paths. In the example above, the power supply negative terminal can be decoupled from the earth ground (floating).

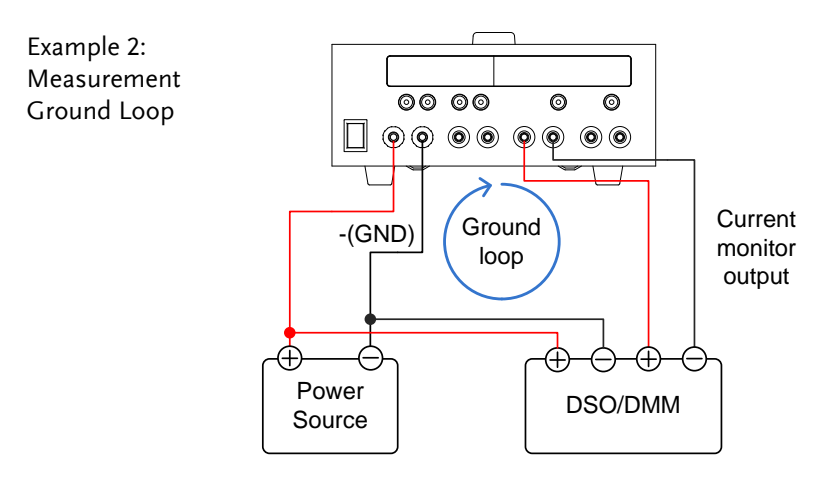

Solution: Use measurement instruments with isolated terminals or ensure all equipment is floating.

Using the PCS-1000I is recommended for any of the above scenarios as the current monitor output terminal is isolated.

# **Basic Operation**

#### Selecting AC/DC Current

| Background | AC or DC current can be measured when in measurement mode.                                                                                                    |
|------------|----------------------------------------------------------------------------------------------------|
| Steps      | <ol> <li>Press the AC/DC key under the CURRENT<br/>meter current display to toggle between AC<br/>and DC current measurement.</li> </ol>                                                                                                    |
|            | 2. The ACA or DCA indicator will be shown on the display.                                                                                                    |
|            | Official         Auto         Voltage         Auto           -         0         0         0         0         0         0         0         0         0         0         0         0         0         0         0         0         0         0         0         0         0         0         0         0         0         0         0         0         0         0         0         0         0         0         0         0         0         0         0         0         0         0         0         0         0         0         0         0         0         0         0         0         0         0         0         0         0         0         0         0         0         0         0         0         0         0         0         0         0         0         0         0         0         0         0         0         0         0         0         0         0         0         0         0         0         0         0         0         0         0         0         0         0         0         0         0         0         0         0         0 |

#### Selecting the Current Range

| Background | There are 5 selectable current ranges. The range<br>can be manually or automatically selected.<br>Selecting a current range will also select the<br>corresponding the input terminal. |
|------------|----------------------------------------------------------------------------------------------------|
| 300A/30A   | Press the <i>300/30A</i> key to toggle between the 300A and 30A ranges (as indicated on the display).                                                                                 |
|            | The 300A range will select the 300A terminal.<br>The 30A range will select the 30A terminal.                                                                                          |
| 3A         | Press the <i>3A Range</i> key toggle between the 30mA, 300mA and 3A ranges. Selecting the 3A, 30mA or 300mA range will select the 3A terminal.                                        |

| Note      | The selected range is indicated by the displayed<br>unit (A or mA) and the number of significant<br>digits before the decimal place:                                                                                                    |
|-----------|----------------------------------------------------------------------------------------------------|
|           | 3A: Unit=A; 1 significant digit<br>30mA: Unit=mA; 2 signicant digits<br>300mA: Uni=mA; 3 significant digits                                                                                                    |
| Autorange | Long push the <u><i>Auto</i></u> (3A Range) key to select autorange.                                                                                                    |
|           | Auto will be displayed in the CURRENT display when autorange is active.                                                                                                    |
|           | The autorange function is only applicable for<br>the 3A, 30mA and 300mA ranges. Autorange is<br>not supported for the 30A and 300A ranges.                                                                                                    |
|           | CURRENT         DCA         Auto           DCA         Auto         DCV         Auto           -         0         0         0         0         0         0         0         0         0         0         0         0         0         0         0         0         0         0         0         0         0         0         0         0         0         0         0         0         0         0         0         0         0         0         0         0         0         0         0         0         0         0         0         0         0         0         0         0         0         0         0         0         0         0         0         0         0         0         0         0         0         0         0         0         0         0         0         0         0         0         0         0         0         0         0         0         0         0         0         0         0         0         0         0         0         0         0         0         0         0         0         0         0         0         0         0 |

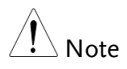

Autorange will also be automatically selected when switching from 300A/30A to 3A.

#### Selecting AC/DC Voltage

| Background | AC or DC voltage can be measured.                                                                                                | AC or DC voltage can be measured. |  |
|------------|----------------------------------------------------------------------------------------------------|-----------------------------------|--|
| Steps      | <ol> <li>Press the AC/DC key under the VOLTAGE<br/>meter display to toggle between AC and DC<br/>voltage measurement.</li> </ol> | -                                 |  |
|            | 2. The ACV or DCV indicator will be shown or the display.                                                                        | n                                 |  |
|            |                                                                                                    | _                                 |  |

# Selecting the Voltage Range

| Background    | There are<br>range can<br>selected.                                                                                                  | 5 selectable voltage ranges. The be manually or automatically                                                                                                    |
|---------------|----------------------------------------------------------------------------------------------------|----------------------------------------------------------------------------------------------------|
| Manual Ranges | Press the <i>Range</i> key to cycle between each voltage range.                                                                      |                                                                                                    |
|               | ACV:<br>DCV:                                                                                                    | 200mV, 2V, 20V, 200V, 600V<br>200mV, 2V, 20V, 200V, 1000V                                                                                                    |
| Note Note     | The selected range is indicated by the displayed<br>unit (V or mV) and the number of significant digi<br>before the decimal place:   |                                                                                                    |
|               | 200mV: Ur<br>2V: Unit=V<br>20V: Unit=<br>200V: Unit=<br>AC 600V: U<br>DC 1000V:                                                      | hit=mV; 3 significant digits<br>(; 1 significant digit<br>V; 2 significant digits<br>=V; 3 significant digits<br>Jnit=V; 3 significant digits<br>Unit=V; 4 significant digits |
| Autorange     | Ige Long push the <u>Auto</u> key to select autorange.<br>Auto will be displayed in the VOLTAGE<br>display when autorange is active. |                                                                                                    |
|               | - 0 0.0                                                                                                    |                                                                                                    |

#### Voltage Range Conversion Table

This table shows the relationship between AC and DC readings in various waveforms.

| Waveform                     | Peak to Peak | AC (True RMS)            | DC    |
|------------------------------|--------------|--------------------------|-------|
| Sine                         | 2.828        | 1.000                    | 0.000 |
| РК-РК                        |              |                          |       |
| Rectified Sine (full wave)   | 1.414        | 0.435                    | 0.900 |
|                              |              |                          |       |
| Rectified Sine (half wave)   | 2.000        | 0.771                    | 0.636 |
| ТРК-РК                       |              |                          |       |
| Square                       | 2.000        | 1.000                    | 0.000 |
| PK-PK                        |              |                          |       |
| Rectified Square             | 1.414        | 0.707                    | 0.707 |
| рк-рк                        |              |                          |       |
| Rectangular Pulse            | 2.000        | 2К                       | 2D    |
| Х РК-РК                      |              | $K = \sqrt{(D - D^{2)}}$ | D=X/Y |
| $\leftarrow$ Y $\rightarrow$ |              | D=X/Y                    |       |
| Triangle Sawtooth            | 3.464        | 1.000                    | 0.000 |
| РК-РК                        |              |                          |       |

#### Crest Factor Table

Crest factor is the ratio of the peak signal amplitude to the RMS value of the signal. It determines the accuracy of AC measurement.

If the crest factor is less than 3.0, voltage measurement will not result in error due to dynamic range limitations at full scale.

If the crest factor is more than 3.0, it usually indicates an abnormal waveform as seen from the below table.

| Waveform                 | Shape            | Crest factor |
|--------------------------|------------------|--------------|
| Square wave              |                  | 1.0          |
| Sine wave                | $\frown$         | 1.414        |
| Triangle sawtooth        | $\bigwedge$      | 1.732        |
| Mixed frequencies        | $\sim \sim \sim$ | 1.414 ~ 2.0  |
| SCR output 100% ~<br>10% | $\neg \neg \neg$ | 1.414 ~ 3.0  |
| White noise              | ****             | 3.0 ~ 4.0    |
| AC Coupled pulse train   |                  | >3.0         |
| Spike                    | _/               | >9.0         |

# Using the Current Monitor Output

| Background                                                               | The current n<br>voltage drop<br>manually.        | nonitor is used to measure the<br>across the shunt resistors                                       |
|--------------------------------------------------------------------------|---------------------------------------------------|----------------------------------------------------------------------------------------------------|
|                                                                          | For the PCS-1<br>the full scale<br>range) as a vo | .000, the current monitor outputs<br>current input (for the selected<br>bltage of <b>0~300mV</b> . |
|                                                                          | For the PCS-1<br>the full scale<br>range) as a vo | .000I, the current monitor outputs current input (for the selected bltage of $0 \sim 3V$ .         |
|                                                                          | _                                                 |                                                                                                    |
| Shunt Values                                                             | Range                                             | Shunt                                                                                              |
|                                                                          | 30 mA                                             | 10Ω                                                                                                |
|                                                                          | 300 mA                                            | 1Ω                                                                                                 |
|                                                                          | 3 A                                               | 0.1Ω                                                                                               |
|                                                                          | 30 A                                              | 0.01Ω                                                                                              |
|                                                                          | 300 A                                             | 0.001Ω                                                                                             |
| Steps 1. Set the PCS-1000/H<br>operation, as descr<br>chapter, page 24~2 |                                                   | 000/PCS-1000I for normal described previously in this 24~28.                                       |
|                                                                          | is used for th                                    | at range.                                                                                          |

31

- 2. Connect the current monitor output to a DVM.
- 3. We can determine the current input (I\_Input) using the following formula:

$$IMON \_V = \frac{I \_Input}{I \_Range} \times IMON \_fullscale\_range$$

PCS-1000 Example:

If we are using the 3A current range, the current monitor outputs 150mV and we know the PCS-1000 IMON full scale output is 300mV, then:

$$150mV = \frac{I \_ Input}{3A} \times 300mV$$

$$I\_Input = \frac{150mV}{300mV} \times 3A = 1.5A$$

PCS-1000I Example:

If we are using the 3A current range, the current monitor outputs 150mV and we know the PCS-1000I IMON full scale output is 3V, then:

$$150mV = \frac{I \_ Input}{3A} \times 3V$$

$$I\_Input = \frac{150mV}{3V} \times 3A = 0.15A$$

#### How to Use the Function Menu

Background The function menu allows you to view the software information, set the remote settings, the DCV, ACV, DCA, ACA averaging settings and other settings.

| Menu Item                               | Range/Description                                 |
|-----------------------------------------|---------------------------------------------------|
| Software Version                        | Displays the software version on the display.     |
| Factory Default                         | Load the default settings.                        |
| USB to Serial<br>Port Baud Rate         | 115200, 57600, 38400, 19200,<br>9600, 4800        |
| GPIB Address                            | 00 ~ 30                                           |
| AD Speed<br>(measurement<br>resolution) | 7 reading/sec, 30 reading/sec,<br>100 reading/sec |
| AVG Mode                                | SHIFT, TOTAL                                      |
| DCV AVG                                 | 01 ~ 10, 20, 30, 40, 50, 60, 70,<br>80, 90, 100   |
| ACV AVG                                 | 01 ~ 10, 20, 30, 40, 50, 60, 70,<br>80, 90, 100   |
| DCA AVG                                 | 01 ~ 10, 20, 30, 40, 50, 60, 70,<br>80, 90, 100   |
| ACA AVG                                 | 01 ~ 10, 20, 30, 40, 50, 60, 70,<br>80, 90, 100   |
| Auto Zero                               | Enable, Disable                                   |
| Beeper                                  | On, Off                                           |
| Save Func Set                           | Saves the settings in the function menus.         |
| Exit Func Set                           | Exits the function menu.                          |

# G≝INSTEK

| Steps                  | 1. | Press and long push the <u>Func</u> key. $\frac{Local}{Func}$                                                                                                    |
|------------------------|----|----------------------------------------------------------------------------------------------------|
|                        |    | The software version will be displayed first.                                                                                                    |
|                        |    | CUPRENT     VOLTAGE       Soft Surface     USEr - 1.0.2                                                                                                    |
|                        | 2. | Use the $\triangleleft$ <i>Func</i> $\triangleright$ keys to scroll through the menu items.                                                                                                    |
|                        | 3. | Use the $\bigvee$ Select $\blacktriangle$ keys to choose the parameter for the selected menu item.<br>$\bigvee$ Select $\bigotimes$ Select $\bigotimes$ Sel |
|                        | 4. | Press the <i>Enter</i> key to set the parameter and go to the next menu item. $\operatorname{Range}_{\text{Enter}}$                                                                                                    |
| Save Setup             |    | To save the settings use the $\blacktriangleleft$ <i>Func</i> $\blacktriangleright$ keys to navigate to <i>SAVE FUNC SET</i> .                                                                                                    |
|                        |    | Press the <i>Enter</i> key to save all the settings and exit the function menu.                                                                                                    |
| Exit Without<br>Saving |    | To exit without saving, navigate to the <i>EXIT FUNC SET</i> menu using the $\blacktriangleleft$ <i>Func</i> $\triangleright$ keys and press the <i>Enter</i> key to exit without saving any settings.                                                                                                    |
|                        |    | OUBBENT     Auto       EHIS     FUncsEE                                                                                                    |
| Note                   |    | If the settings in the function menu are not saved,<br>then the settings will only apply until the unit is                                                                                                    |

reset.
Note The display uses a 7 segment LED display. The appendix has an ASCII Table if you have trouble understanding the characters on the LED display character set. See page 90.

### View the Software Version

| The display will show the software version.                                                                                                    |  |
|----------------------------------------------------------------------------------------------------|--|
| Soft Jarrel     VOLTAGE       Soft Jarrel     User - I.O.2                                                                                                    |  |
| Long push the <i>Func</i> key.                                                                                                    |  |
| The software version is displayed on the screen (it is the first item in the function menu).                                                                               |  |
| To exit, use the $\blacktriangleleft$ <i>Func</i> $\blacktriangleright$ keys to change the menu to the <i>EXIT FUNC SET</i> menu item. Press the <i>Enter</i> key to exit. |  |
|                                                                                                    |  |

# Default Settings

| Background |    | The Factory Default function will restore the default settings.                                           |
|------------|----|----------------------------------------------------------------------------------------------------|
| Steps      | 1. | Long push the <u>Func</u> key.                                                                            |
|            | 1. | Use the $\triangleleft$ <i>Func</i> $\triangleright$ keys to navigate to the <i>FACTORY DEFAULT</i> menu. |
|            | 2. | Press the <i>Enter</i> key to set the mode.                                                               |
|            |    | See page 90 for a list of the default settings.                                                           |

# Setting the USB-UART Baud Rate

| Background    |    | The baud rate settings are used for remote<br>control via the USB B port. The USB B<br>connection uses a virtual COM port to simulate<br>a serial port (UART) connection. The baud rate<br>can be set to 115200, 57600, 38400, 19200, 9600,<br>4800.<br>See the Communication Interface chapter on<br>page 44 chapter for details on remote control |
|---------------|----|----------------------------------------------------------------------------------------------------|
|               |    | page 44 chapter for details on remote control.                                                                                                    |
| <u>∕</u> Note |    | The USB driver needs to be installed for the baud rate settings to be applicable. See page 50 for details.                                                                                                    |
| Steps         | 1. | Long push the <i>Func</i> key.                                                                                                    |
|               |    | The function menu will appear.                                                                                                    |
|               | 2. | Use the $\triangleleft$ <i>Func</i> $\triangleright$ keys to navigate to the <i>BAUDRATE</i> settings.                                                                                                    |
|               | 3. | Use the $\bigvee$ Select $\blacktriangle$ keys to select a baud rate.<br>Press the <i>Enter</i> key to set the baud rate.                                                                                                    |
| 4             |    | Use the $\triangleleft$ <i>Func</i> $\triangleright$ keys to change the menu to the <i>SAVE FUNC SET</i> menu item. Press the <i>Enter</i> key to save.                                                                                                    |
| Note          |    | To exit without saving, navigate to the <i>EXIT FUNC</i><br>SET menu using the $\triangleleft$ Func $\triangleright$ keys and press the<br>Enter key to exit without saving any settings.                                                                                                    |

### Setting the GPIB Address

| Background    |    | The GPIB port is used for remote control. The GPIB address can be set between $00 \sim 30$ .                                                                                              |
|---------------|----|----------------------------------------------------------------------------------------------------|
|               |    | See the Communication Interface chapter on page 44 chapter for details on remote control.                                                                                                 |
| Steps         | 1. | Long push the <i>Func</i> key.                                                                                                    |
|               |    | The function menu will appear.                                                                                                    |
|               | 2. | Use the $\triangleleft$ <i>Func</i> $\triangleright$ keys to navigate to the <i>ADDRESS</i> settings.                                                                                     |
|               | 3. | Use the $\bigvee$ Select $\blacktriangle$ keys to select the GPIB address. Press the <i>Enter</i> key to set the address.                                                                 |
|               | 4. | Use the $\triangleleft$ <i>Func</i> $\triangleright$ keys to navigate to the <i>SAVE FUNC SET</i> menu item. Press the <i>Enter</i> key to save.                                          |
| <u>I</u> Note |    | To exit without saving, navigate to the <i>EXIT FUNC</i><br>SET menu using the $\triangleleft$ Func $\triangleright$ keys and press the<br>Enter key to exit without saving any settings. |

# Setting the AD Speed

| Background |                                     | The ADC IC speed has a number of settings.<br>The higher the setting, the lower the accuracy<br>and resolution of the meter. |                                                                                                    |
|------------|-------------------------------------|----------------------------------------------------------------------------------------------------|----------------------------------------------------------------------------------------------------|
|            |                                     | Range: I                                                                                                    | Reading/sec(resolution): 7, 30, 100                                                                                                    |
| Steps      | 1.                                  | Long push t                                                                                                    | he <u>Func</u> key.                                                                                                    |
|            |                                     | The function                                                                                                    | n menu will appear.                                                                                                    |
|            | 2.                                  | Use the $\triangleleft$ <i>F</i><br><i>SPEED</i> men                                                                         | <i>unc</i> $\blacktriangleright$ keys to navigate to the <i>AD</i> u.                                                                                            |
|            | 3.                                  | Use the $\bigvee S_e$<br>Press the <i>En</i>                                                                                 | <i>elect</i> $\blacktriangle$ keys to select the AD speed. <i>ter</i> key to set the speed.                                                                      |
|            | By default the AD Speed is set to 2 |                                                                                                    | ne AD Speed is set to 7 (6½ digits).                                                                                                    |
|            |                                     | Use the $\triangleleft$ <i>F</i><br><i>SAVE FUNC</i><br>key to save.                                                         | <i>Func</i> $\blacktriangleright$ keys to navigate to the <i>C SET</i> menu item. Press the <i>Enter</i>                                                         |
| Note       |                                     | To exit without<br>SET menu us<br>Enter key to e                                                                             | ut saving, navigate to the <i>EXIT FUNC</i> sing the $\blacktriangleleft$ <i>Func</i> $\blacktriangleright$ keys and press the exit without saving any settings. |

# Setting the Averaging Mode

| Background  |    | There are two different types of averaging modes, SHIFT or TOTAL.                                                                                     |  |  |
|-------------|----|----------------------------------------------------------------------------------------------------|--|--|
|             |    | SHIFT is a box car averaging mode while<br>TOTAL will average all the collected samples<br>to get the average value.                                  |  |  |
|             |    | Range SHIFT, TOTAL                                                                                                    |  |  |
| Steps       | 1. | Long push the <i>Func</i> key.                                                                                                    |  |  |
|             |    | The function menu will appear.                                                                                                    |  |  |
|             | 2. | Use the $\triangleleft$ <i>Func</i> $\triangleright$ keys to navigate to the <i>AVG MODE</i> menu.                                                    |  |  |
|             | 3. | Use the $\checkmark$ Select $\blacktriangle$ keys to select the Averaging Mode. Press the <i>Enter</i> key to set the mode.                           |  |  |
|             |    | By default the average mode is set to SHIFT.                                                                                                    |  |  |
|             | 4. | Use the $\triangleleft$ <i>Func</i> $\triangleright$ keys to navigate to the <i>SAVE FUNC SET</i> menu item. Press the <i>Enter</i> key to save.      |  |  |
| <u>Note</u> |    | To exit without saving, navigate to the <i>EXIT FUNC SET</i> menu using the $\blacktriangleleft$ <i>Func</i> $\blacktriangleright$ keys and press the |  |  |

*Enter* key to exit without saving any settings.

| Setting the Averaging | Number for the D | CV/ACV/DCA/ACA |
|-----------------------|------------------|----------------|
| 0 0 0                 |                  | 1 1 1          |

| Background | round Each of the different measurement mode<br>(DCV, ACV, DCA, ACA) can have the n<br>of averages set individually. |                                                                                                    | he different measurement modes<br>.CV, DCA, ACA) can have the number<br>ges set individually.                                                                   |
|------------|----------------------------------------------------------------------------------------------------|----------------------------------------------------------------------------------------------------|----------------------------------------------------------------------------------------------------|
|            |                                                                                                    | Range                                                                                                    | 01 ~ 10, 20, 30, 40, 50, 60, 70, 80, 90,<br>100                                                                                                    |
| Steps      | 1.                                                                                                    | Long pu                                                                                                    | sh the <u>Func</u> key.                                                                                                    |
| 2.         |                                                                                                    | The fund                                                                                                    | ction menu will appear.                                                                                                    |
|            |                                                                                                    | Use the <i>AVG, AC</i> menu.                                                                                                    |                                                                                                    |
|            | 3.                                                                                                    | Use the<br>averages<br>key to se                                                                                                    | Select $\blacktriangle$ keys to select the number of for the selected mode. Press the <i>Enter</i> et the mode.                                                 |
|            |                                                                                                    | By defau                                                                                                    | ılt the number of averages is 10.                                                                                                    |
|            | 4.                                                                                                    | Use the $\triangleleft$ <i>Func</i> $\triangleright$ keys to navigate to the <i>SAVE FUNC SET</i> menu item. Press the <i>Enter</i> key to save. |                                                                                                    |
| Note Note  |                                                                                                    | To exit wi<br><i>SET</i> men<br><i>Enter</i> key                                                                                                 | thout saving, navigate to the <i>EXIT FUNC</i> u using the $\triangleleft$ <i>Func</i> $\triangleright$ keys and press the to exit without saving any settings. |

### Setting the Autozero Function

| Background | ackground The Autozero function will automat<br>perform a zero calibration when the<br>turned on. |                                                    | zero function will automatically<br>a zero calibration when the unit is<br>n.                                                         |
|------------|---------------------------------------------------------------------------------------------------|----------------------------------------------------|----------------------------------------------------------------------------------------------------|
|            |                                                                                                   | Range                                              | Enable, Disable                                                                                                    |
| Steps      | 1.                                                                                                | Long push the <i>Func</i> key.                     |                                                                                                    |
|            |                                                                                                   | The funct                                          | ion menu will appear.                                                                                                    |
|            | 2.                                                                                                | Use the ◀<br><i>AUTOZE</i>                         | Func $\blacktriangleright$ keys to navigate to the <i>RO</i> menu.                                                                    |
|            |                                                                                                   | Use the<br>Press the                               | Select $\blacktriangle$ keys to enable autozero.<br>Enter key to set the mode.                                                        |
|            |                                                                                                   | By defau                                           | It the Autozero is already enabled.                                                                                                   |
|            |                                                                                                   | Use the ◀<br><i>SAVE FU</i><br>key to sav          | <i>■ Func</i> ► keys to navigate to the <i>INC SET</i> menu item. Press the <i>Enter</i> ve.                                          |
| Note Note  |                                                                                                   | To exit wit<br><i>SET</i> menu<br><i>Enter</i> key | hout saving, navigate to the <i>EXIT FUNC</i><br>using the ◀ <i>Func</i> ► keys and press the<br>to exit without saving any settings. |

### **Beeper Settings**

| Background |    | The beeper sound that is used for key presses<br>and other system sounds can be turned on or<br>off using this menu.                                                                      |  |
|------------|----|----------------------------------------------------------------------------------------------------|--|
|            |    | Range On, Off                                                                                                    |  |
| Steps      | 1. | Long push the <i>Func</i> key.                                                                                                    |  |
|            |    | The function menu will appear.                                                                                                    |  |
|            | 2. | Use the $\triangleleft$ <i>Func</i> $\triangleright$ keys to navigate to the <i>BEEPER</i> menu.                                                                                          |  |
|            | 3. | Use the $\bigvee$ Select $\blacktriangle$ keys to the beeper on or off.<br>Press the <i>Enter</i> key to set the mode.                                                                    |  |
| 4.         |    | By default the beeper sound is turned on.                                                                                                    |  |
|            |    | Use the $\triangleleft$ <i>Func</i> $\triangleright$ keys to navigate to the <i>SAVE FUNC SET</i> menu item. Press the <i>Enter</i> key to save.                                          |  |
| Note Note  |    | To exit without saving, navigate to the <i>EXIT FUNC</i><br>SET menu using the $\triangleleft$ Func $\triangleright$ keys and press the<br>Enter key to exit without saving any settings. |  |

# COMMUNICATION INTERFACE

This chapter describes basic configuration of IEEE488.2 based remote control.

| Interface Configuration   |    | 46 |
|---------------------------|----|----|
| Configure GPIB Interface  | 46 |    |
| GPIB Function Check       | 47 |    |
| USB Driver Installation   |    |    |
| USB Interface Settings    |    |    |
| USB Function Check        | 55 |    |
| Return to Local Operation | 57 |    |
| Command Syntax            |    | 58 |
| Command List              |    | 61 |
| Configure Commands        | 63 |    |
| CONFigure                 | 63 |    |
| CONFigure:CURRent         | 64 |    |
| CONFigure:CURRent[:DC]    | 64 |    |
| CONFigure:CURRent:AC      | 65 |    |
| CONFigure:VOLTage         | 65 |    |
| CONFigure:VOLTage[:DC]    | 66 |    |
| CONFigure:VOLTage:AC      | 67 |    |
| CONFigure:AVERage:MODE    | 67 |    |
| Measure Commands          | 68 |    |
| MEASure                   | 68 |    |
| MEASure:CURRent[:DC]      | 68 |    |
| MEASure:CURRent:AC        | 69 |    |
| MEASure:VOLTage[:DC]      | 69 |    |
| MEASure:VOLTage:AC        | 69 |    |
| READ                      |    |    |

| Sense Commands                   | 71 |
|----------------------------------|----|
| [SENSe:]CURRent:RANGe            | 71 |
| [SENSe:]CURRent:DC:AVERage:COUNt | 72 |
| [SENSe:]CURRent:AC:AVERage:COUNt | 72 |
| [SENSe:]VOLTage:RANGe            | 72 |
| [SENSe:]VOLTage:DC:AVERage:COUNt | 73 |
| [SENSe:]VOLTage:AC:AVERage:COUNt | 74 |
| System Commands                  | 75 |
| SYSTem:BEEPer:STATe              | 75 |
| SYSTem:ERRor                     | 76 |
| SYSTem:LOCal                     | 76 |
| SYSTem:REMote                    | 77 |
| SYSTem:RWLock                    | 77 |
| SYSTem:VERSion                   | 77 |
| SYSTem:OUTPut:FORMat             | 77 |
| Status Commands                  | 79 |
| STATus:OPERation:CONDition       | 79 |
| STATus:OPERation:ENABle          | 80 |
| STATus:OPERation[:EVENt]         | 80 |
| STATus:PRESet                    | 81 |
| STATus:QUEStionable:CONDition    | 81 |
| STATus:QUEStionable:ENABle       | 82 |
| STATus:QUEStionable[:EVENt]      | 82 |
| Common Commands                  | 83 |
| *IDN?                            | 83 |
| *ESE                             | 83 |
| *ESR?                            | 84 |
| *SRE                             | 84 |
| *STB?                            | 85 |
| *PSC                             | 86 |
| *OPC                             | 86 |
| *TST?                            | 87 |
| *CLS                             | 87 |
| *RST                             | 87 |
| *WAI                             | 87 |
|                                  |    |
| Status Registers                 |    |
|                                  |    |
| Error Messages                   |    |

# Interface Configuration

### Configure GPIB Interface

To use GPIB the GPIB address must first be set.

| Configure GPIB   | 1. | Connect the GPIB cable from the GPIB controller to the PCS-1000/PCS-1000I.                                                                                                    |  |  |  |
|------------------|----|----------------------------------------------------------------------------------------------------|--|--|--|
|                  | 2. | Turn the PCS-1000/PCS-1000I on.                                                                                                    |  |  |  |
|                  | 3. | Long push <i>Func</i> key to enter the Page 33 function menu.                                                                                                    |  |  |  |
|                  | 4. | Use the $\triangleleft$ <i>Func</i> $\triangleright$ keys to go to the <i>ADDRESS</i> function.                                                                                                 |  |  |  |
|                  | 5. | Select the address using the $\checkmark$ Select $\blacktriangle$ keys.<br>GPIB Address 00~30                                                                                                   |  |  |  |
|                  | 6. | Press the <i>Enter</i> key to confirm the selection.                                                                                                    |  |  |  |
| Note             |    | RMT will be displayed on the screen when the unit is remote mode.                                                                                                    |  |  |  |
| GPIB constraints | •  | Maximum 14 devices altogether, 20m cable<br>length, 2m between each device<br>Unique address assigned to each device<br>At least 2/3 of the devices turned On<br>No loop or parallel connection |  |  |  |

NATIONAL

### **GPIB** Function Check

| Background                |  | To test the GPIB functionality, National<br>Instruments Measurement and Automation<br>Explorer can be used. This program is available<br>on the NI website, <u>www.ni.com</u> , via a search<br>for the VISA Run-time Engine page, or<br>"downloads" at the following URL,<br><u>http://www.ni.com/visa/</u> |  |
|---------------------------|--|----------------------------------------------------------------------------------------------------|--|
| Requirements              |  | Operating System: Windows XP, 7, 8                                                                                                    |  |
| Functionality 1.<br>check |  | Start the NI Measurement and Automation<br>Explorer (MAX) program. Using Windows,<br>press:                                                                                                    |  |
|                           |  | Start>All Programs>National<br>Instruments>Measurement & Automation                                                                                                    |  |
|                           |  | ni.com<br>National instituments<br>Measurement & Automation Explorer                                                                                                    |  |

Version 5.0.0f1

1. From the Configuration panel access;

*My System>Devices and Interfaces>GPIBX (where X is the GPIB card number that is connected to the PCS-1000/PCS-10001).* 

- 2. Click Scan for Instruments.
- 3. Double click on the *Instrument 0* icon.

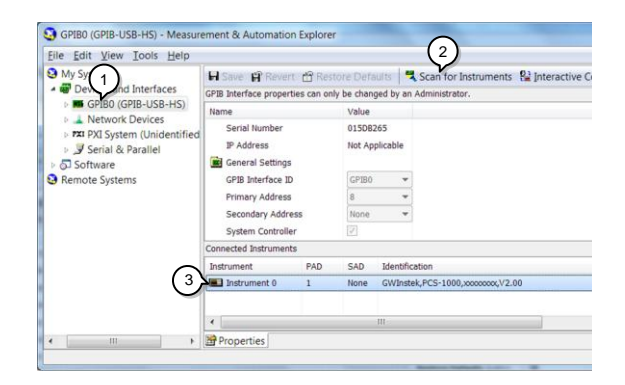

- 4. Click on Communicate with Instrument.
- 5. In the communicator window that appears, ensure *\*IDN?* is written in the *Send* test box.
- 6. Click on the *Query* button to send the \*IDN? query to the instrument.
- 7. The following string should be returned:

GWInstek, PCS-1000, xxxxxxxx, Vx.xx

(Manufacturer, model, serial, software version)

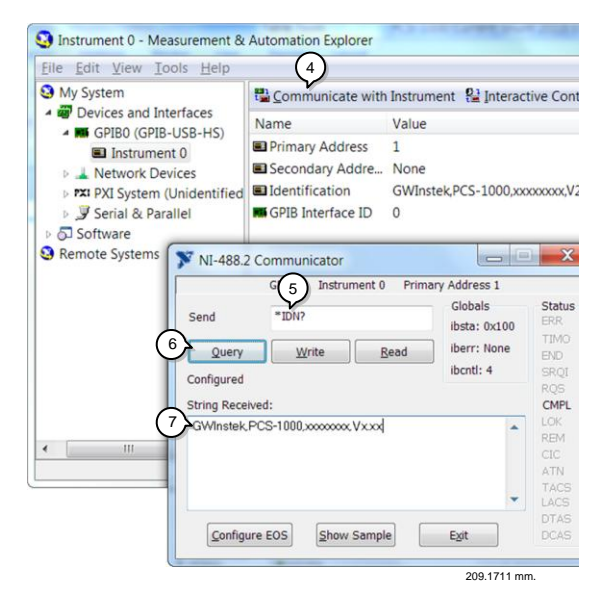

### **USB** Driver Installation

| Background   |    | The USB driver is actually a virtual COM port driver that simulates a serial port (UART) connection.                                                                                                    |  |  |
|--------------|----|----------------------------------------------------------------------------------------------------|--|--|
|              |    | Note: The USB driver should not need to be<br>manually installed if your operating system has<br>been fully updated. In most cases, the PCS-<br>1000/PCS-1000I driver should be automatically<br>installed when connected to the PC. |  |  |
|              |    | If the driver is not automatically detected, or if<br>your operating system is not fully updated, it<br>may be necessary to install the USB driver, as<br>shown below.                                                               |  |  |
| Requirements |    | Operating System: Windows XP, Vista, 7, 8, 8.1                                                                                                    |  |  |
| Note         |    | The following installation instructions only apply if the USB driver does not get automatically installed.                                                                                                    |  |  |
| Steps        | 1. | Connect the PCS-1000/PCS-1000I to a PC using the USB Type A-Type B cable (GTL-240).                                                                                                    |  |  |
|              | 2. | The Windows <i>Found New Hardware</i> wizard should pop up asking you to install the device driver.                                                                                                    |  |  |
|              | 3. | Select Locate and install driver software.                                                                                                    |  |  |
|              | 4. | You will now be asked to insert a disk that contains the USB driver.                                                                                                    |  |  |
|              |    | Insert the User Manual CD. Windows will automatically install the USB driver.                                                                                                    |  |  |
|              |    | Note: If the Windows Security pop-up appears,                                                                                                    |  |  |

choose Install this driver software anyway.

5. PCS-1000 will now become available in the device tree under *PORTS (COM & LPT)* in the Windows Device Manager.

AlternateIf the Found New Hardware wizard does notInstallationappear or you wish to install the driver from<br/>another location, the driver can be also installed<br/>from the Windows Device Manager.

1. Open the Windows Device Manager. Using Windows 7, press:

Start>Control Panel>Hardware and Sound>Device Manager

2. From the device tree go to: *Other devices>USB Serial Port* 

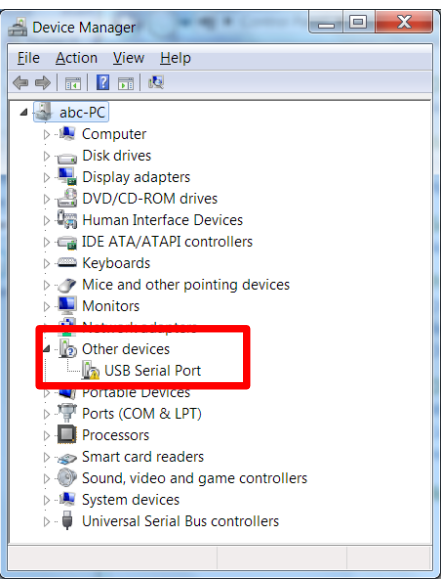

*The yellow error sign indicates that a driver has not been installed.* 

|      | 3. | Right-click USB Serial Port and select <i>Update Driver Software</i> .                                                                              |
|------|----|----------------------------------------------------------------------------------------------------|
|      |    | Select <i>Browse my computer for driver software</i> when prompted.                                                                                 |
|      |    | Select the directory with the USB drivers from the User Manual CD when prompted.                                                                    |
|      |    | Note: If the Windows Security pop-up appears, choose <i>Install this driver software anyway</i> .                                                   |
|      | 4. | PCS-1000 will now become available in the device tree under <i>PORTS</i> ( <i>COM &amp; LPT</i> ).                                                  |
| Note |    | If required, the USB drivers can be downloaded from <a href="http://www.ftdichip.com/Drivers/VCP.htm">http://www.ftdichip.com/Drivers/VCP.htm</a> . |
|      |    | If the drivers are downloaded, they can be installed<br>using the Alternate Installation method described<br>on the previous page.                  |

## USB Interface Settings

| Baud Rate<br>Settings | 1. | Connect the USB cable from the PC to the rear panel USB-B port on the PCS-1000/PCS-1000I.        |
|-----------------------|----|--------------------------------------------------------------------------------------------------|
|                       | 2. | Turn the PCS-1000/PCS-1000I on.                                                                  |
|                       | 3. | Long push <i>Func</i> key to enter the Page 33 function menu.                                    |
|                       | 4. | Use the $\triangleleft$ <i>Func</i> $\triangleright$ keys to go to the <i>BAUDRATE</i> function. |

|                       | 5. | Select the baud 1<br>Baud Rate                                                 | ate using the ▼ <i>Select</i> ▲ keys.<br>4800, 9600(default), 19200,<br>38400, 57600, 115200    |  |  |
|-----------------------|----|--------------------------------------------------------------------------------|-------------------------------------------------------------------------------------------------|--|--|
|                       | 6. | Press the <i>Enter</i> k                                                       | ey to confirm the selection.                                                                    |  |  |
|                       | 7. | Use the ◀ <i>Func</i><br><i>FUNC SET</i> funct                                 | ▶ keys to go to the SAVE<br>tion.                                                               |  |  |
|                       | 8. | <ol> <li>Press the <i>Enter</i> key to save the baud rate settings.</li> </ol> |                                                                                                 |  |  |
| Edit UART<br>Settings | 1. | Connect the PCS-1000/PCS-1000I to the PC using the GTL-240 USB cable.          |                                                                                                 |  |  |
|                       | 2. | Open the Windo<br>Windows 7, clicl                                             | ws Device Manager, using<br><:                                                                  |  |  |
|                       |    | Start>Control Par<br>Manager:                                                  | nel>Hardware and Sound>Device                                                                   |  |  |
|                       | 3. | In the device tree<br>LPT)>PCS-1000                                            | e go to: PORTS (COM &<br>(COM XX)                                                               |  |  |
|                       | 4. | Right-click PCS-                                                               | 1000 and select Properties.                                                                     |  |  |
|                       | 5. | Go to the Port Se<br>can set any other<br>bits, parity, num<br>control.        | ettings tab and from there you<br>r UART settings such as data<br>ber of stop bits and the flow |  |  |

# PCS-1000/PCS-1000I User Manual

| F | CS-1000 (COM12) Properties |
|---|----------------------------|
|   | Bits per second: 9600      |
|   | Data bits: 8               |
|   | <u>P</u> arity: None ▼     |
|   | Stop bits: 1               |
|   | Elow control: None         |
|   | Advanced                   |
|   |                            |
|   |                            |
|   |                            |
|   | OK Cancel                  |

### **USB** Function Check

| Background               |    | To test the USB functionality, National<br>Instruments Measurement and Automation<br>Explorer can be used. This program is available<br>on the NI website, <u>www.ni.com</u> , via a search<br>for the VISA Run-time Engine page, or<br>"downloads" at the following URL,<br><u>http://www.ni.com/visa/</u> |  |
|--------------------------|----|----------------------------------------------------------------------------------------------------|--|
| Requirements             |    | Operating System: Windows XP, 7, 8, 8.1                                                                                                    |  |
| Functionality 1<br>check |    | Open the Windows Device Manager to see<br>which COM port the PCS has been assigned.<br>Using Windows 7, press:                                                                                                    |  |
|                          |    | Start>Control Panel>Hardware and Sound>Device<br>Manager                                                                                                    |  |
|                          |    | The COM port number will be shown in the device tree under: <i>PORTS (COM &amp; LPT)&gt;PCS-1000 (COM XX)</i>                                                                                                    |  |
|                          | 2. | Start the NI Measurement and Automation<br>Explorer (MAX) program. Using Windows,<br>press:                                                                                                    |  |
|                          |    | Start>All Programs>National<br>Instruments>Measurement & Automation                                                                                                    |  |

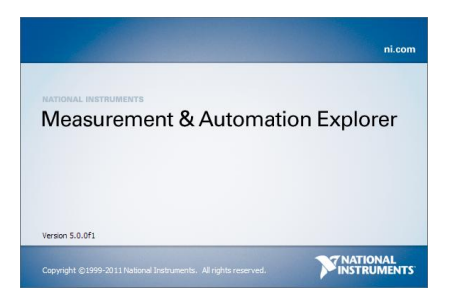

3. From the Configuration panel access;

*My System>Devices and Interfaces>Serial & Parallel>COMX* (where X is the COM port number assigned to the PCS-1000/PCS-1000I).

- 4. Click on the *Port Settings* tab at the bottom.
- 5. Make sure the *Baud rate* settings are correct (default = 9600 baud).
- 6. Click on Open Visa Test Panel.

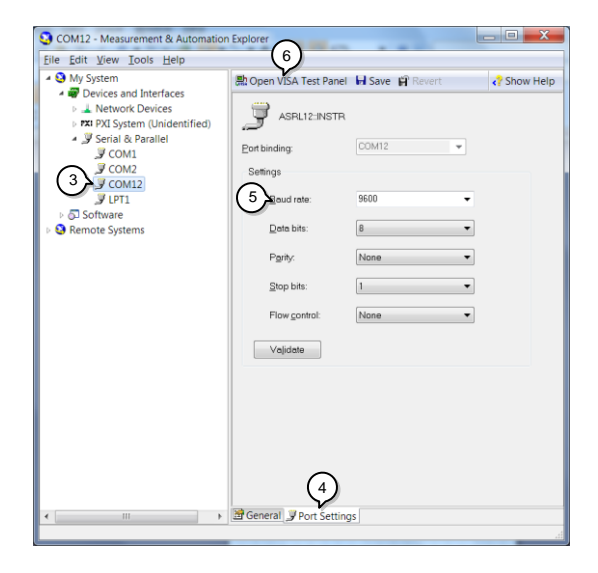

- 7. Click on *Input/Output*.
- 8. In the *Select or Enter Command* drop down list, ensure \*IDN?\n is selected.
- 9. Click on the Query button to send the \*IDN? query to the instrument.
- 10. The following string should be returned:

GWInstek, PCS-1000, xxxxxxxx, Vx.xx

(Manufacturer, model, serial, software version)

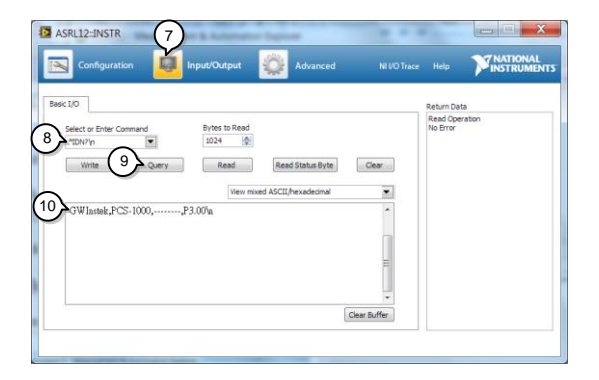

#### Return to Local Operation

#### Steps

- 1. Press the *Local* key to return to local operation.
  - 2. The RMT icon will turn off when you have returned to local mode.

# Command Syntax

| Compatible           | IEEE488.2                                                                                                    | Partial compatibility                        |  |  |
|----------------------|----------------------------------------------------------------------------------------------------|----------------------------------------------|--|--|
| Standard             | SCPI, 1999                                                                                                    | Partial compatibility                        |  |  |
| Command<br>Structure | SCPI commands follow a tree-like structure,<br>organized into nodes. Each level of the<br>command tree is a node. Each keyword in a<br>SCPI command represents each node in the<br>command tree. Each keyword (node) of a SCPI<br>command is separated by a colon (:). |                                              |  |  |
|                      | For example, the diagram below shows an SC sub-structure and a command example.                                                                                                    |                                              |  |  |
|                      | MEASure MEASure:CURRent:DC?                                                                                                    |                                              |  |  |
|                      | DC AC                                                                                                    |                                              |  |  |
| Command types        | There are a number of different instrument<br>commands and queries. A command sends<br>instructions or data to the unit and a query<br>receives data or status information from the<br>unit.                                                                           |                                              |  |  |
| _                    |                                                                                                    |                                              |  |  |
|                      | Simple                                                                                                    | A single command<br>with/without a parameter |  |  |
| _                    | Example                                                                                                    | *IDN?                                        |  |  |

|   | Query    | A query is a simple or<br>compound command<br>followed by a question mark<br>(?). A parameter (data) is<br>returned.                                                                                                    |
|---|----------|----------------------------------------------------------------------------------------------------|
| _ | Example  | meas:curr:dc?                                                                                                    |
| _ | Compound | Two or more commands on<br>the same command line.<br>Compound commands are<br>separated with either a semi-<br>colon (;) or a semi-colon and a<br>colon (;:).<br>A semi-colon is used to join<br>two related commands, with<br>the caveat that the last<br>command must begin at the |
|   |          | last node of the first command.                                                                                                    |
|   |          | A semi-colon and colon are<br>used to combine two<br>commands from different<br>nodes.                                                                                                    |
|   | Example  | conf:curr?;:meas:volt:dc?                                                                                                    |

| Command Forms     | Commands and queries have two different<br>forms, long and short. The command syntax is<br>written with the short form of the command in<br>capitals and the remainder (long form) in lower<br>case.<br>The commands can be written in capitals or<br>lower-case, just so long as the short or long<br>forms are complete. An incomplete command<br>will not be recognized.<br>Below are examples of correctly written<br>commands. |                                                                     |                                                                            |  |  |
|-------------------|----------------------------------------------------------------------------------------------------|---------------------------------------------------------------------|----------------------------------------------------------------------------|--|--|
|                   |                                                                                                    |                                                                     |                                                                            |  |  |
| _                 | Long C<br>form C                                                                                                    | ng CONFigure:VOLTage?<br>m CONFIGURE:VOLTAGE?<br>configure:voltage? |                                                                            |  |  |
|                   | Short C<br>form c                                                                                                    | CONF:VOLT?<br>onf:volt?                                             |                                                                            |  |  |
| Square Brackets   | Commands that contain square brackets<br>indicate that the contents are optional. The<br>function of the command is the same with<br>without the square bracketed items, as sh<br>below.                                                                                                    |                                                                     |                                                                            |  |  |
|                   | For "MEASure:CURRent[:DC]?", both<br>"MEASure:CURRent:DC?" and<br>"MEASure:CURRent?" are both valid forms.                                                                                                    |                                                                     |                                                                            |  |  |
| Command<br>Format | CURR:RA                                                                                                    | NG AUTO                                                             | <ol> <li>Command<br/>header</li> <li>Space</li> <li>Parameter 1</li> </ol> |  |  |
| Parameters _      | Type                                                                                                    | Description                                                         | Example                                                                    |  |  |
|                   | <nr1></nr1>                                                                                                    | Boolean logic<br>integers                                           | 0, 1<br>0, 1, 2, 3                                                         |  |  |

|                       | <nr2></nr2>                                                                                    | decimal<br>numbers                                                                                                    | 0.1, 3.14, 8.5  |  |
|-----------------------|------------------------------------------------------------------------------------------------|----------------------------------------------------------------------------------------------------|-----------------|--|
|                       | <nr3></nr3>                                                                                    | floating point                                                                                                    | 4.5e-1, 8.25e+1 |  |
|                       | <nrf></nrf>                                                                                    | any of NR1, 2, 3                                                                                                    | 1, 1.5, 4.5e-1  |  |
|                       | <block data=""></block>                                                                        | Definitive length arbitrary block<br>data. A single decimal digit<br>followed by data. The decimal<br>digit specifies how many 8-bit<br>data bytes follow. |                 |  |
| Message<br>Terminator | LF Li                                                                                          | ne feed code                                                                                                    |                 |  |
| Command               | d List                                                                                         |                                                                                                    |                 |  |
| Configure<br>Commands | CONFigure<br>CONFigure:CUR<br>CONFigure:CUR<br>CONFigure:VOL<br>CONFigure:VOL<br>CONFigure:VOL | Rent.<br>Rent[:DC]<br>Rent:AC<br>Fage.<br>Fage[:DC]<br>Fage:AC<br>Rage:MODE                                                                                |                 |  |
| Measure<br>Commands   | MEASure<br>MEASure:CURRe<br>MEASure:CURRe<br>MEASure:VOLTa<br>MEASure:VOLTa<br>READ            | nt[:DC]<br>nt:AC<br>ge[:DC]<br>ge:AC                                                                                                    |                 |  |
| Sense<br>Commands     | [SENSe:]CURRen<br>[SENSe:]CURRen<br>[SENSe:]CURRen<br>[SENSe:]VOLTag<br>[SENSe:]VOLTag         | t:RANGe<br>t:DC:AVERage:COU<br>t:AC:AVERage:COU<br>e:RANGe<br>e:DC:AVERage:COU                                                                             |                 |  |

| System   | SYSTem:BEEPer:STATe           | 75 |
|----------|-------------------------------|----|
| Commands | SYSTem:ERRor                  | 76 |
|          | SYSTem:LOCal                  | 76 |
|          | SYSTem:REMote                 | 77 |
|          | SYSTem:RWLock                 | 77 |
|          | SYSTem:VERSion                | 77 |
|          | SYSTem:OUTPut:FORMat          | 77 |
| Status   | STATus:OPERation:CONDition    | 79 |
| Commands | STATus:OPERation:ENABle       | 80 |
|          | STATus:OPERation[:EVENt]      | 80 |
|          | STATus:PRESet                 | 81 |
|          | STATus:QUEStionable:CONDition | 81 |
|          | STATus:QUEStionable:ENABle    | 82 |
|          | STATus:QUEStionable[:EVENt]   | 82 |
| Common   | *IDN?                         | 83 |
| Commands | *ESE                          | 83 |
|          | *ESR?                         | 84 |
|          | *SRE                          | 84 |
|          | *STB?                         | 85 |
|          | *PSC                          | 86 |
|          | *OPC                          | 86 |
|          | *TST?                         | 87 |
|          | *CLS                          | 87 |
|          | *RST                          | 87 |

# Configure Commands

| CONFigure              | 63 |
|------------------------|----|
| CONFigure:CURRent      | 64 |
| CONFigure:CURRent[:DC] | 64 |
| CONFigure:CURRent:AC   | 65 |
| CONFigure:VOLTage      | 65 |
| CONFigure:VOLTage[:DC] | 66 |
| CONFigure:VOLTage:AC   | 67 |
| CONFigure:AVERage:MODE | 67 |

| CONFigure        |                                                                                         |                                      |                     |
|------------------|-----------------------------------------------------------------------------------------|--------------------------------------|---------------------|
| Description      | The CONFigure query will return both the current and voltage configuration as a string. |                                      |                     |
| Query Syntax     | CONFigure?                                                                              |                                      |                     |
| Return Parameter | <string></string>                                                                       | Current mode, range u<br>range unit. | ınit, voltage mode, |
| Query Example    | CONF?<br>>"CURR:[                                                                       | DC 0.01,VOLT:DC 0.1"                 |                     |
| Note Note        | The range that is returned is the base unit. See the table below:                       |                                      |                     |
|                  | Unit                                                                                    | Voltage Range                        | Current Range       |
|                  | 1000                                                                                    | 1000VDC                              | N/A                 |
|                  | 600                                                                                     | 600ACV                               | N/A                 |
|                  | 100                                                                                     | 200V                                 | 300A                |
|                  | 10                                                                                      | 20V                                  | 30A                 |
|                  | 1                                                                                       | 2V                                   | 3A                  |
|                  | 0.1                                                                                     | 200mV                                | 300mA               |
|                  | 0.01                                                                                    | N/A                                  | 30mA                |

| CONFigure:CU     | RRent                                                           |                                                  |  |
|------------------|-----------------------------------------------------------------|--------------------------------------------------|--|
| Description      | The CONFigure:CURRent query will return the current range unit. |                                                  |  |
| Query Syntax     | CONFigure:CURRent?                                              |                                                  |  |
| Return Parameter | <string></string>                                               | Returns the current mode and range unit.         |  |
| Query Example    | CONF:CURR?<br>> "DC 0.01"                                       |                                                  |  |
| Note Note        | The range<br>table belo                                         | that is returned is the base unit. See the<br>w: |  |
|                  | Unit                                                            | Current Range                                    |  |
|                  | 100                                                             | 300A                                             |  |
|                  | 10                                                              | 30A                                              |  |
|                  | 1                                                               | 3A                                               |  |
|                  | 0.1                                                             | 300mA                                            |  |
|                  | 0.01                                                            | 30mA                                             |  |

## CONFigure:CURRent[:DC]

(Set)→

| Description | This command will set the current mode to DC<br>and set the range. If the range is not specified, then<br>it will not change. |                                                                                                    |
|-------------|----------------------------------------------------------------------------------------------------|----------------------------------------------------------------------------------------------------|
| Syntax      | CONFigure:CURRent[:DC] [ <range>   AUTO]</range>                                                                              |                                                                                                    |
| Parameter   | <range></range>                                                                                                    | Current range <nrf>: 0.00000001~305<br/>The unit will automatically be set to the<br/>closest range.</nrf> |
|             | AUTO                                                                                                    | Autorange; Only applicable for the ≤3A<br>ranges.                                                          |
|             |                                                                                                    | Autorange is not supported for the 30A and 300A ranges.                                                    |

### G<sup>w</sup>INSTEK

Example

COMMUNICATION INTERFACE

| Example      | CONF:CURR 20                                                                                                    |                                                                                                    |  |
|--------------|----------------------------------------------------------------------------------------------------|----------------------------------------------------------------------------------------------------|--|
|              | Sets the current mode to DC and the range to 30A                                                                          |                                                                                                    |  |
| Example      | CONF:CURR                                                                                                    |                                                                                                    |  |
|              | Sets the current mode to DC. The range is not changed.                                                                    |                                                                                                    |  |
| CONFigure:CU | RRent:A                                                                                                    | C Set →                                                                                                    |  |
| Description  | This command will set current mode to AC and set<br>the range. If the range is not specified, then it will<br>not change. |                                                                                                    |  |
| Syntax       | CONFigure:CURRent:AC [ <range>   AUTO]</range>                                                                            |                                                                                                    |  |
| Parameter    | <range></range>                                                                                                    | Current range <nrf>: 0.0000001~305<br/>Current range. The unit will<br/>automatically be set to the closest range.</nrf> |  |
|              | AUTO                                                                                                    | Autorange; Only applicable for the ≤3A ranges.                                                                           |  |

Autorange is not supported for the 30A and 300A ranges.

Example CONF:CURR:AC 100

Sets the current mode to AC and the range to 300A.

CONF:CURR:AC Sets the current mode to AC. The range is not changed.

| CONFigure:VO | LTage                  |                                              |                                 |
|--------------|------------------------|----------------------------------------------|---------------------------------|
| Description  | The CONF<br>voltage mo | igure:VOLTage quer<br>ode and the voltage ra | y will return the<br>ange unit. |
| Query Syntax | CONFigure              | ::VOLTage?                                   |                                 |
|              |                        |                                              |                                 |

Return Parameter <string> Returns the voltage mode and range unit.

| Query Example | CONF:VC                                                                   | DLT?                             |  |
|---------------|---------------------------------------------------------------------------|----------------------------------|--|
|               | >"DC 0.1"                                                                 |                                  |  |
|               | The mode                                                                  | e is DCV and the range is 200mV. |  |
| Note          | The range that is returned is the base voltage unit. See the table below: |                                  |  |
|               | Unit                                                                      | Voltage Range                    |  |
|               | 1000                                                                      | 1000VDC                          |  |
|               | 600                                                                       | 600ACV                           |  |
|               | 100                                                                       | 200V                             |  |
|               | 10                                                                        | 20V                              |  |
|               | 1                                                                         | 2V                               |  |
|               | 0.1                                                                       | 200mV                            |  |
| CONF          |                                                                           |                                  |  |

### CONFigure:VOLTage[:DC]

Set )

| Description | This command will set the voltage mode to DC<br>and set the DCV range. If the range is not specified<br>then it will not be changed. |                                                                                                    |  |
|-------------|----------------------------------------------------------------------------------------------------|----------------------------------------------------------------------------------------------------|--|
| Syntax      | CONFigure:VOLTage[:DC] [ <range>   AUTO]</range>                                                                                     |                                                                                                    |  |
| Parameter   | <range></range>                                                                                                    | Voltage range <nrf>: 0.0000001 ~ 1050<br/>The unit will automatically be set to the<br/>closest range.</nrf> |  |
|             | AUTO                                                                                                    | Autoset                                                                                                    |  |
| Example     | CONF:VOLT:DC 20                                                                                                    |                                                                                                    |  |
|             | Sets the v<br>20V.                                                                                                    | oltage mode to DC and the DCV range to                                                                       |  |
| Example     | CONF:VOLT:DC                                                                                                    |                                                                                                    |  |
|             | Sets the v<br>same.                                                                                                    | oltage mode to DC. The range stays the                                                                       |  |

| CONFigure:VO                                       | C (Set)→                                                                                                    |                                                                                                    |  |
|----------------------------------------------------|----------------------------------------------------------------------------------------------------|----------------------------------------------------------------------------------------------------|--|
| Description                                        | This command will set the voltage mode to AC<br>and set the ACV range. If the range is not specified<br>then it will not be changed. |                                                                                                    |  |
| Syntax                                             | CONFigure:VOLTage:AC [ <range>   AUTO]</range>                                                                                       |                                                                                                    |  |
| Parameter                                          | <range></range>                                                                                                    | Voltage range <nrf>: 0.0000001~630<br/>The unit will automatically be set to the<br/>closest range.</nrf> |  |
|                                                    | AUTO                                                                                                    | Autoset                                                                                                   |  |
| Example                                            | CONF:VC                                                                                                    | DLT:AC 20                                                                                                 |  |
| Sets the voltage mode to AC and the ACV ra<br>20V. |                                                                                                    | oltage mode to AC and the ACV range to                                                                    |  |
| Example                                            |                                                                                                    |                                                                                                    |  |
| Sets the voltage mode to AC. The same.             |                                                                                                    | oltage mode to AC. The range stays the                                                                    |  |
|                                                    |                                                                                                    | Set →                                                                                                    |  |
| CONFigure:AV                                       | ERage:M                                                                                                    |                                                                                                    |  |
| Description                                        | This command will set or query the average mode.                                                                                     |                                                                                                    |  |
| Syntax                                             | CONFigure:AVERage:MODE {0 1,TOTAL SHIFT}                                                                                             |                                                                                                    |  |
| Query Syntax                                       | CONFigure:AVERage:MODE?                                                                                                    |                                                                                                    |  |
| Parameter                                          | 0, TOTAL                                                                                                    | Total mode                                                                                                |  |
|                                                    | 1, SHIFT                                                                                                    | Shift mode                                                                                                |  |
| Return Parameter                                   | Total                                                                                                    | Total mode                                                                                                |  |
|                                                    | Shift                                                                                                    | Shift mode                                                                                                |  |
| Example                                            | CONF:AV                                                                                                    | ER:MODE 0                                                                                                 |  |
| ·                                                  | Sets the average mode to Total mode.                                                                                                 |                                                                                                    |  |

### Measure Commands

| MEASure              | 68 |
|----------------------|----|
| MEASure:CURRent[:DC] | 68 |
| MEASure:CURRent:AC   | 69 |
| MEASure:VOLTage[:DC] | 69 |
| MEASure:VOLTage:AC   | 69 |
| READ                 | 69 |

| MEASure          |                                              |                                                            |  |
|------------------|----------------------------------------------|------------------------------------------------------------|--|
| Description      | This query will return all the measurements. |                                                            |  |
| Query Syntax     | MEASure?                                     |                                                            |  |
| Return Parameter | <nrf></nrf>                                  | Returns the current measurement voltage measurement:       |  |
|                  |                                              | <current>,<voltage></voltage></current>                    |  |
| Query Example    | MEAS?<br>> 9.9768E                           | -1, 3.21E-1                                                |  |
|                  | Returns th<br>(0.321V) i                     | ne current measurement (0.99A) and voltage<br>measurement. |  |

| MEASure:CURRent[:DC] |                                        |                                |  |
|----------------------|----------------------------------------|--------------------------------|--|
| Description          | This query will return the DC current. |                                |  |
| Query Syntax         | Measure:CURRent[:DC]?                  |                                |  |
| Return Parameter     | <nrf></nrf>                            | Return the DC current.         |  |
| Query Example        | MEAS:CURR:DC?                          |                                |  |
|                      | >+9.9067E-1                            |                                |  |
|                      | Returns D                              | C current measurement (0.99A). |  |

### MEASure:CURRent:AC

→ Query)

Description This query will return the AC current.

Query Syntax MEASure:CURRent:AC?

Return Parameter <NRf> Returns the AC current.

Query Example MEAS:CURR:AC? >+9.9067E-1 Returns the AC current measurement (0.9A).

| MEASure:VOLTage[:DC] |                                        |                        |  |  |  |
|----------------------|----------------------------------------|------------------------|--|--|--|
| Description          | This query will return the DC voltage. |                        |  |  |  |
| Query Syntax         | MEASure:VOLTage[:DC]?                  |                        |  |  |  |
| Return Parameter     | <nrf></nrf>                            | Returns the DC voltage |  |  |  |

Query Example MEAS:VOLT:DC?

>+1.5E+1

Returns the DC voltage measurement (15.0 V).

MEASure:VOLTage:AC

| Description      | This query will return the AC voltage.    |                                         |  |  |
|------------------|-------------------------------------------|-----------------------------------------|--|--|
| Query Syntax     | MEASure:VOLTage:AC?                       |                                         |  |  |
| Return Parameter | <nrf></nrf>                               | Returns the AC voltage.                 |  |  |
| Query Example    | MEAS:VOLT:AC?                             |                                         |  |  |
|                  | >+2.5E+1                                  |                                         |  |  |
|                  | Returns the AC voltage measurement (25V). |                                         |  |  |
| READ             |                                           |                                         |  |  |
| Description      | The read reading.                         | command will return current and voltage |  |  |

## G≝INSTEK

| Query Syntax     | READ?                                     |                                                                                                    |  |
|------------------|-------------------------------------------|----------------------------------------------------------------------------------------------------|--|
| Return Parameter | <nrf></nrf>                               | Returns the current and voltage readings,<br>respectively<br><current>,<voltage></voltage></current> |  |
| Query Example    | READ?                                     |                                                                                                    |  |
|                  | > +9.9067E-1,+2.5E+1                      |                                                                                                    |  |
|                  | Returns the current and voltage readings. |                                                                                                    |  |
#### Sense Commands

| [SENSe:]CURRent:RANGe              | 71 |
|------------------------------------|----|
| SENSe: CURRent: DC: AVERage: COUNt | 72 |
| SENSe: CURRent: AC: AVERage: COUNt | 72 |
| SENSe: VOLTage: RANGe              | 72 |
| SENSe: VOLTage: DC: AVERage: COUNt | 73 |
| SENSe: VOLTage: AC: AVERage: COUNt | 74 |

## [SENSe:]CURRent:RANGe

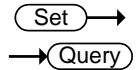

| Description                     | Sets or queries the current range.                                |                                                                                                    |  |
|---------------------------------|-------------------------------------------------------------------|----------------------------------------------------------------------------------------------------|--|
| Syntax                          | [SENSe:]CURRent:RANGe { <range> AUTO}</range>                     |                                                                                                    |  |
| Query Syntax                    | [SENSe:]CURRent:RANGe?                                            |                                                                                                    |  |
| Parameter /<br>Return Parameter | <range></range>                                                   | Current range <nrf>: 0.00000001~305<br/>Sets the current range in amps. The unit<br/>will automatically choose the closest<br/>range that is programmed.</nrf> |  |
|                                 | AUTO                                                              | Sets the range to AUTO; Only applicable for the ≤3A ranges.                                                                                                    |  |
|                                 |                                                                   | Autorange is not supported for the 30A and 300A ranges.                                                                                                    |  |
| Example                         | CURR:RANG AUTO                                                    |                                                                                                    |  |
|                                 | Sets the c                                                        | current range to AUTO.                                                                                                    |  |
| Note Note                       | The range that is returned is the base unit. See the table below: |                                                                                                    |  |
|                                 | Unit                                                              | Current Range                                                                                                    |  |
|                                 | 100                                                               | 300A                                                                                                    |  |
|                                 | 10                                                                | 30A                                                                                                    |  |
|                                 | 1                                                                 | 3A                                                                                                    |  |
|                                 | .1                                                                | 300mA                                                                                                    |  |
|                                 | .01                                                               | 30mA                                                                                                    |  |

|                  |                                               |                                     | Set )-               |
|------------------|-----------------------------------------------|-------------------------------------|----------------------|
| [SENSe:]CURRe    | ent:DC:A                                      | VERage:COUNt                        |                      |
| Description      | This quer<br>for DC cu                        | ry will set or return av<br>urrent. | erage count setting  |
| Syntax           | [SENSe:]C                                     | CURRent:DC:AVERage:C                | OUNt (NR1)           |
| Query Syntax     | [SENSe:]C                                     | CURRent:DC:AVERage:C                | OUNt?                |
| Parameter /      | <nr1></nr1>                                   | The average count set               | ting for DC current. |
| Return Parameter |                                               | 1~10, 20, 30, 40, 50, 60            | , 70, 80, 90, 100    |
| Query Example    | CURR:DC:AVER:COUN?                            |                                     |                      |
|                  | >10                                           |                                     |                      |
|                  | The avera                                     | ge count setting for DC             | current is 10.       |
|                  |                                               |                                     | Set                  |
| [SENSe:]CURRe    | ent:AC:A                                      | VERage:COUNt                        |                      |
| Description      | This quer<br>for AC cu                        | ry will set or return av<br>urrent. | erage count setting  |
| Syntax           | [SENSe:]C                                     | CURRent:AC:AVERage:C                | OUNt (NR1)           |
| Query Syntax     | [SENSe:]C                                     | CURRent:AC:AVERage:C                | OUNt?                |
| Return Parameter | <nr1></nr1>                                   | The average count set               | ting for AC current. |
|                  |                                               | 1~10, 20, 30, 40, 50, 60            | , 70, 80, 90, 100    |
| Query Example    | CURR:AC                                       | :AVER:COUN?                         |                      |
|                  | >10                                           |                                     |                      |
|                  | The avera                                     | ge count setting for AC             | current is 10.       |
|                  |                                               |                                     | Set                  |
| [SENSe:]VOLTa    | age:RANG                                      | Ge                                  |                      |
| Description      | Sets or qu                                    | ueries the voltage rang             | je.                  |
| Syntax           | [SENSe:]VOLTage:RANGe { <range> AUTO}</range> |                                     |                      |
| Query Syntax     | [SENSe:]VOLTage:RANGe?                        |                                     |                      |

| Parameter /<br>Return Parameter | <range></range>                                                                                                 | Sets the voltage range in volts. The unit<br>will automatically choose the closest<br>range that is programmed.<br>DC Range <nrf>: 0.0000001 ~ 1050<br/>AC Range <nrf>: 0.0000001 ~ 600</nrf></nrf>                                                                                                    |
|---------------------------------|----------------------------------------------------------------------------------------------------|----------------------------------------------------------------------------------------------------|
|                                 | AUTO                                                                                                    | Sets the range to AUTO.                                                                                                    |
| Example                         | VOLT:RAN                                                                                                    | NG AUTO                                                                                                    |
| Note                            | Sets the voltage range to auto.<br>The range that is returned is the base voltage unit. See<br>the table below: |                                                                                                    |
|                                 | Unit                                                                                                    | Voltage Range                                                                                                    |
|                                 | 1000                                                                                                    | 1000VDC                                                                                                    |
|                                 | 600                                                                                                    | 600ACV                                                                                                    |
|                                 | 100                                                                                                    | 200∨                                                                                                    |
|                                 | 10                                                                                                    | 20V                                                                                                    |
|                                 | 1                                                                                                    | 2V                                                                                                    |
|                                 | 0.1                                                                                                    | 200mV                                                                                                    |
| [SENSe:]VOLTa                   | ge:DC:A                                                                                                    | $\begin{array}{c} & & & \\ & & & \\ & & \\ &$ |
| Description                     | This command will set or return the average count setting for DC voltage.                                       |                                                                                                    |
| Syntax                          | [SENSe:]V                                                                                                    | OLTage:DC:AVERage:COUNt <nr1></nr1>                                                                                                    |
| Query Syntax                    | [SENSe:]VOLTage:DC:AVERage:COUNt?                                                                               |                                                                                                    |
| Parameter /                     | <nr1></nr1>                                                                                                    | The average count setting for DC voltage.                                                                                                    |
| Return Parameter                |                                                                                                    | 1~10, 20, 30, 40, 50, 60, 70, 80, 90, 100                                                                                                    |
| Query Example                   | VOLT:DC:AVER:COUN?                                                                                              |                                                                                                    |
|                                 | >10                                                                                                    |                                                                                                    |

The average count setting for DC voltage is 10.

G≝INSTEK

| [SENSe:]VOLTa    | age:AC:A                                                                | VERage:COUNt             | $\underbrace{\text{Set}}_{} \rightarrow \underbrace{\text{Query}}_{}$ |
|------------------|-------------------------------------------------------------------------|--------------------------|-----------------------------------------------------------------------|
| Description      | This query will set or return the average count setting for AC current. |                          |                                                                       |
| Syntax           | [SENSe:]VOLTage:AC:AVERage:COUNt <nr1></nr1>                            |                          |                                                                       |
| Query Syntax     | [SENSe:]V                                                               | OLTage:AC:AVERage:CO     | DUNt?                                                                 |
| Return Parameter | <nr1></nr1>                                                             | The average count set    | ting for AC voltage.                                                  |
|                  |                                                                         | 1~10, 20, 30, 40, 50, 60 | , 70, 80, 90, 100                                                     |
| Query Example    | VOLT:AC:                                                                | AVER:COUN?               |                                                                       |
|                  | >10                                                                     |                          |                                                                       |
|                  | The avera                                                               | ge count setting for AC  | voltage is 10.                                                        |

#### System Commands

| SYSTem:BEEPer:STATe  | 75 |
|----------------------|----|
| SYSTem:ERRor         | 76 |
| SYSTem:LOCal         | 76 |
| SYSTem:REMote        | 77 |
| SYSTem:RWLock        | 77 |
| SYSTem:VERSion       | 77 |
| SYSTem:OUTPut:FORMat | 77 |

#### SYSTem:BEEPer:STATe

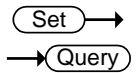

| Description      | Sets or queries the beeper status. |            |  |
|------------------|------------------------------------|------------|--|
| Syntax           | SYSTem:BEEPer:STATe {0 1}          |            |  |
| Query Syntax     | SYSTem:BEEPer:STATe?               |            |  |
| Parameter/       | 1                                  | Beeper on  |  |
| Return Parameter | 0                                  | Beeper off |  |
| Query Example    | SYST:BEEP:STAT?                    |            |  |
|                  | >1                                 |            |  |
|                  |                                    |            |  |

The beeper is on.

| SYSTem:ERRor     |                                                                                                    |                                                                                                    |
|------------------|----------------------------------------------------------------------------------------------------|----------------------------------------------------------------------------------------------------|
| Description      | Queries in FIFO of<br>in FIFO of<br>stored is<br>time a m<br>the queut<br>there are<br>returned<br>and an e<br>will be o<br>-350,"Err<br>message<br>will be st | the error queue. Error messages are stored<br>order. Up to 20 error messages are stored<br>for queue. The first error message that is<br>the first message that is returned. Each<br>essage is returned it is also cleared from<br>e. When the error queue is queried and<br>no error messages, 0, "No error" will be<br>. If the error queue is full (20 messages)<br>rror occurs, the last-stored error message<br>verwritten with the<br>or queue overflow" message. This<br>will remain, and no additional messages<br>tored until it is cleared. |
|                  | See page                                                                                                    | 89 for a list of the error messages.                                                                                                    |
| Query Syntax     | SYSTem:                                                                                                    | ERRor?                                                                                                    |
| Return Parameter | <string></string>                                                                                                    | Returns the next error message in the error queue.                                                                                                    |
| Query Example    | SYST:ERF                                                                                                    | ??                                                                                                    |
|                  | > 0, "No                                                                                                    | error."                                                                                                    |
|                  | Returns r                                                                                                    | no error in the error queue.                                                                                                    |
| SYSTem:LOCa      |                                                                                                    | (Set)                                                                                                    |
| Description      | Returns<br>comman<br>been locl                                                                                                    | the unit back to local mode. This<br>d will enable all panel keys that may have<br>ked.                                                                                                    |
| Syntax           | SYSTem:                                                                                                    | LOCal                                                                                                    |

| SYSTem:REMo      | te                                                                                     | (Set)→                                     |
|------------------|----------------------------------------------------------------------------------------|--------------------------------------------|
| Description      | Sets the PCS-1000/PCS-1000I og<br>mode. All panel keys except the<br>locked.           | peration to remote<br><i>Local</i> key are |
| Syntax           | SYSTem:REMote                                                                          |                                            |
| SYSTem:RWLo      | ck                                                                                     | (Set)→                                     |
| Description      | Sets the PCS-1000/PCS-1000I og<br>mode. All panel keys are locked<br><i>Local</i> key. | peration to remote<br>l, including the     |
| Syntax           | SYSTem:RWLock                                                                          |                                            |
| SYSTem:VERSi     | on                                                                                     |                                            |
| Description      | Queries the SCPI version numb                                                          | er.                                        |
| Query Syntax     | SYSTem:VERSion?                                                                        |                                            |
| Return Parameter | <string> Returns the SCPI vers</string>                                                | ion as a string.                           |
| Query Example    | SYST:VERS?<br>>1999.0                                                                  | as 1000 0                                  |
|                  | Returns the SCPI version number                                                        | as 1999.0.                                 |
| SYSTem:OUTP      | ut:FORMat                                                                              |                                            |
| Description      | Sets or queries the output formaty types of output formatting: 0, 1,                   | atting. There are 4<br>, 2, 3.             |
|                  | Format "0" is the default forma                                                        | t.                                         |
|                  | The following table will show h<br>will differ from each other when<br>query is used.  | ow each format<br>n the MEASure?           |

|                  | Format                            | Description                                 | Example                            |
|------------------|-----------------------------------|---------------------------------------------|------------------------------------|
|                  | 0                                 | Returns the output in NR3 format.           | +0.0E+0,-4.0E-7                    |
|                  | 1                                 | Returns the output in<br>NR3 format + unit. | +0.0E+0 ADC,-5.0E-<br>7 VDC        |
|                  | 2                                 | Returns the output in NR2 format.           | +0.00000000,-<br>0.0000004         |
|                  | 3                                 | Returns the output in NR2 format + unit.    | +0.00000000 ADC,-<br>0.0000004 VDC |
| Syntax           | SYSTem:OUTPut:FORMat $(0 \sim 3)$ |                                             |                                    |
| Query Syntax     | SYSTem:OUTPut:FORMat?             |                                             |                                    |
| Parameter /      | <nr1> 0~3</nr1>                   |                                             |                                    |
| Return Parameter |                                   |                                             |                                    |
| Example          | SYST:OL                           | ITP:FORM?                                   |                                    |
|                  | >3                                |                                             |                                    |
|                  | Returns                           | the format as NR2 + uni                     | t.                                 |

#### Status Commands

| STATus:OPERation:CONDition    | 79 |
|-------------------------------|----|
| STATus:OPERation:ENABle       | 80 |
| STATus:OPERation[:EVENt]      | 80 |
| STATus:PRESet                 | 81 |
| STATus:QUEStionable:CONDition | 81 |
| STATus:QUEStionable:ENABle    | 82 |
| STATus:QUEStionable[:EVENt]   | 82 |

| STATus:OPERation:CONDition |  |
|----------------------------|--|
|----------------------------|--|

| Description      | Returns the contents of the Standard Oper<br>Condition Register. |             | s of the Standard Operation   |
|------------------|------------------------------------------------------------------|-------------|-------------------------------|
|                  | Bit                                                              | Bit weight  | Description                   |
|                  | 0                                                                | 1           | Calibrating                   |
|                  | 1~3                                                              | ~           | Not used                      |
|                  | 4                                                                | 16          | Measuring                     |
|                  | 5~7                                                              | ~           | Not used                      |
|                  | 8                                                                | 256         | Config Change                 |
|                  | 9~15                                                             | ~           | Not used                      |
| Query Syntax     | STATus:                                                          | OPERation:C | ONDition?                     |
| Return Parameter | <nr1></nr1>                                                      | 0~65535: F  | Returns the bit weight of the |
|                  |                                                                  | Standard (  | Operation Condition Register. |
| Query Example    | STAT:OPER:COND?                                                  |             |                               |
|                  | > 256                                                            |             |                               |
|                  | Indicates that the configuration has been changed.               |             | figuration has been changed.  |

| STATus:OPERa                    | tion:EN                                                                                  | IABle                       | $\underbrace{\text{Set}}_{\rightarrow}$ |
|---------------------------------|------------------------------------------------------------------------------------------|-----------------------------|-----------------------------------------|
| Description                     | Returns or sets the contents of the Standard Operation Enable Register.                  |                             |                                         |
|                                 | Bit                                                                                      | Bit weight                  | Description                             |
|                                 | 0                                                                                        | 1                           | Calibrating                             |
|                                 | 1~3                                                                                      | ~                           | Not used                                |
|                                 | 4                                                                                        | 16                          | Measuring                               |
|                                 | 5~7                                                                                      | ~                           | Not used                                |
|                                 | 8                                                                                        | 256                         | Config Change                           |
|                                 | 9~15                                                                                     | ~                           | Not used                                |
| Syntax                          | STATus:OPERation:ENABle ( $0 \sim 65535$ )                                               |                             |                                         |
| Query Syntax                    | STATus:                                                                                  | OPERation:El                | NABle?                                  |
| Parameter /<br>Return Parameter | <nr1> 0~65535: Indicates the bit weight of the Standard Operation Enable Register.</nr1> |                             |                                         |
| Query Example                   | STAT:OPER:ENAB 273                                                                       |                             |                                         |
|                                 | Enables<br>Enable R                                                                      | bit 0, 4 and 8<br>Register. | of the Standard Operation               |

| STATus:OPERation | :EVENt] |
|------------------|---------|
|------------------|---------|

| Description      | Returns the contents of the Standard Operation Event Register.                        |     |               |
|------------------|---------------------------------------------------------------------------------------|-----|---------------|
|                  | Bit Bit weight Description                                                            |     |               |
|                  | 0 1                                                                                   |     | Calibrating   |
|                  | 1~3                                                                                   | ~   | Not used      |
|                  | 4                                                                                     | 16  | Measuring     |
|                  | 5~7 ~                                                                                 |     | Not used      |
|                  | 8                                                                                     | 256 | Config Change |
|                  | 9~15                                                                                  | ~   | Not used      |
| Query Syntax     | STATus:OPERation[:EVENt]?                                                             |     |               |
| Return Parameter | <nr1> 0~65535: Returns the bit weight of the Standard Operation Event Register.</nr1> |     |               |

| Example     | SYST:OPER?<br>>256<br>Indicates that bit 8 has been la                                                      | tched.                                                      |
|-------------|----------------------------------------------------------------------------------------------------|-------------------------------------------------------------|
| STATus:PRES | et                                                                                                    | (Set)                                                       |
| Description | Resets the Standard Event E<br>Questionable Data Enable Re<br>Standard Operation Enable I<br>default state. | nable Register, the<br>egister and the<br>Register to their |

Syntax STATus:PRESet

STATus:QUEStionable:CONDition

| Description | Retur<br>Cond | Returns the contents of the Questionable Data<br>Condition Register. |             |   | 1 |
|-------------|---------------|----------------------------------------------------------------------|-------------|---|---|
|             | Bit           | Bit weight                                                           | Description |   |   |
|             | 0             | 1                                                                    | 17 11 0 1   | 1 |   |

|                  | 0           | 1                                                                            | Volt Overload    |
|------------------|-------------|------------------------------------------------------------------------------|------------------|
|                  | 1           | 2                                                                            | Current Overload |
|                  | 2~15        | ~                                                                            | Not used         |
| Query Syntax     | STATus:Q    | UEStionable                                                                  | :CONDition?      |
| Return Parameter | <nr1></nr1> | 0~65535: Returns the bit weight of the Questionable Data Condition Register. |                  |

Query Example STAT:QUES:COND?

> 1

Indicates there was a voltage overload.

| STATus:QUESt                    | ionable:                                                                  | ENABle                   |                                     | Set →<br>◆Query            |
|---------------------------------|---------------------------------------------------------------------------|--------------------------|-------------------------------------|----------------------------|
| Description                     | Returns or sets the contents of the Questionable<br>Data Enable Register. |                          |                                     |                            |
|                                 | Bit                                                                       | Bit weight               | Description                         |                            |
|                                 | 0                                                                         | 1                        | Volt Overload                       |                            |
|                                 | 1                                                                         | 2                        | Current Overl                       | oad                        |
|                                 | 2~15                                                                      | ~                        | Not used                            |                            |
| Syntax                          | STATus:QUEStionable:ENABle (0 $\sim$ 65535)                               |                          |                                     |                            |
| Query Syntax                    | STATus:QUEStionable:ENABle?                                               |                          |                                     |                            |
| Parameter /<br>Return Parameter | <nr1></nr1>                                                               | 0~65535: Ii<br>Questiona | ndicates the bit<br>ble Data Enable | weight of the<br>Register. |
| Query Example                   | STAT:QUES:ENAB 3                                                          |                          |                                     |                            |
|                                 | Enables l<br>Register.                                                    | oit 1and 2 of            | the Questionabl                     | e Data Enable              |

## STATus:QUEStionable[:EVENt]

-

| Description      | Returns the contents of the Questionable Data<br>Event Register.                     |            |                                                          |
|------------------|--------------------------------------------------------------------------------------|------------|----------------------------------------------------------|
|                  | Bit                                                                                  | Bit weight | Description                                              |
|                  | 0                                                                                    | 1          | Volt Overload                                            |
|                  | 1                                                                                    | 2          | Current Overload                                         |
|                  | 2~15                                                                                 | ~          | Not used                                                 |
| Query Syntax     | STATus:QUEStionable[:EVENt]?                                                         |            |                                                          |
| Return Parameter | <nr1> 0~65535: Returns the bit weight of the Questionable Data Event Register.</nr1> |            | eturns the bit weight of the<br>ble Data Event Register. |
| Example          | SYST:QUES?                                                                           |            |                                                          |
|                  | >0                                                                                   |            |                                                          |
|                  | Indicates that no events have been latched.                                          |            | nts have been latched.                                   |

#### **Common Commands**

| *IDN? | 83 |
|-------|----|
| *ESE  | 83 |
| *ESR? | 84 |
| *SRE  | 84 |
| *STB? | 85 |
| *PSC  | 86 |
| *OPC  | 86 |
| *TST? | 87 |
| *CLS  | 87 |
| *RST  | 87 |
| *WAI  | 87 |
|       |    |

| *IDN?         |                  |                                |                                                     |
|---------------|------------------|--------------------------------|-----------------------------------------------------|
| Description   | Returr<br>numbe  | ns the manufa<br>er and softwa | acturer, model number, serial<br>re version number. |
| Query Syntax  | *IDN?            |                                |                                                     |
| Query Example | *IDN?            |                                |                                                     |
|               | >GWIr            | stek,PCS-100                   | 0,xxxxxxxxx,Vx.xx                                   |
| *ESE          |                  |                                | $\underbrace{\text{Set}}_{\rightarrow}$             |
| Description   | Returr<br>Enable | ns or sets the<br>e Register.  | contents of the Standard Event                      |
|               | Bit              | Bit weight                     | Description                                         |
|               | 0                | 1                              | Operation Complete                                  |
|               | 1                | 2                              | Not used                                            |
|               | 2                | 4                              | Query Error                                         |
|               | 3                | 8                              | Device Error                                        |
|               | 4                | 16                             | Execution Error                                     |
|               | 5                | 32                             | Command Error                                       |
|               | 6                | 64                             | Not used                                            |
|               | 7                | 128                            | Power On                                            |

## G≝INSTEK

| PCS-1000 | /PCS-1000 | l User Manual |
|----------|-----------|---------------|
|----------|-----------|---------------|

| Syntax                          | *ESE (0~255)                                                                       |                            |                                                 |  |  |  |
|---------------------------------|------------------------------------------------------------------------------------|----------------------------|-------------------------------------------------|--|--|--|
| Query Syntax                    | *ESE?                                                                              |                            |                                                 |  |  |  |
| Parameter /<br>Return Parameter | <nr1> 0~255: Indicates the bit weight of the Standard Event Enable Register.</nr1> |                            |                                                 |  |  |  |
| Query Example                   | *ESE 189                                                                           | SE 189                     |                                                 |  |  |  |
|                                 | Enables                                                                            | all bits except            | t for bit 1 and 6.                              |  |  |  |
| *ESR?                           |                                                                                    |                            |                                                 |  |  |  |
| Description                     | Queries                                                                            | the Standard               | d Event Register.                               |  |  |  |
|                                 | Bit                                                                                | Bit weight                 | Description                                     |  |  |  |
|                                 | 0                                                                                  | 1                          | Operation Complete                              |  |  |  |
|                                 | 1                                                                                  | 2                          | Not used                                        |  |  |  |
|                                 | 2                                                                                  | 4                          | Query Error                                     |  |  |  |
|                                 | 3                                                                                  | 8                          | Device Error                                    |  |  |  |
|                                 | 4                                                                                  | 16                         | Execution Error                                 |  |  |  |
|                                 | 5                                                                                  | 32                         | Command Error                                   |  |  |  |
|                                 | 6                                                                                  | 64                         | Not used                                        |  |  |  |
|                                 | 7                                                                                  | 128                        | Power On                                        |  |  |  |
| Query Syntax                    | *ESR?                                                                              |                            |                                                 |  |  |  |
| Parameter                       | <nr1></nr1>                                                                        | 0~255: Indi<br>Standard E  | icates the bit weight of the<br>Event Register. |  |  |  |
| Query Example                   | *ESR?                                                                              |                            |                                                 |  |  |  |
|                                 | >32                                                                                |                            |                                                 |  |  |  |
|                                 | Indicates                                                                          | a command                  | error was encountered.                          |  |  |  |
|                                 |                                                                                    |                            | (Set)                                           |  |  |  |
| *SRE                            |                                                                                    |                            |                                                 |  |  |  |
| Description                     | Returns<br>Enable F                                                                | or sets the c<br>Register. | ontents of the Service Request                  |  |  |  |
|                                 | Bit                                                                                | Bit weight                 | Description                                     |  |  |  |
|                                 | 0                                                                                  | 1                          | Not used                                        |  |  |  |
|                                 | 1                                                                                  | 2                          | Not used                                        |  |  |  |

## **GWINSTEK**

#### COMMUNICATION INTERFACE

|                                 | 2             | 4                          | ERR: Error queue                                       |
|---------------------------------|---------------|----------------------------|--------------------------------------------------------|
|                                 | 3             | 8                          | QUES: Questionable Data                                |
|                                 |               |                            | Register summary bit                                   |
|                                 | 4             | 16                         | MAV: Message available bit                             |
|                                 | 5             | 32                         | ESB: Event summary bit                                 |
|                                 | 6             | ~                          | ~                                                      |
|                                 | 7             | 128                        | OPER: Standard Operation                               |
|                                 |               |                            | Register summary bit                                   |
| Syntax                          | *SRE (0~      | ~255)                      |                                                        |
| Query Syntax                    | *SRE?         |                            |                                                        |
| Parameter /<br>Return Parameter | <nr1></nr1>   | 0~255: Indi<br>Service Rec | icates the bit weight of the<br>quest Enable Register. |
| Query Example                   | *SRE?<br>>188 |                            |                                                        |
|                                 | Indicates     | that bits 2, 3             | 3, 4, 5 and 7 are enabled.                             |
| *STB?                           |               |                            |                                                        |

| Description  | Queries     | ueries the Status Byte Register.                             |                               |  |  |  |
|--------------|-------------|--------------------------------------------------------------|-------------------------------|--|--|--|
| Bit Summary  | Bit         | Bit weight                                                   | Description                   |  |  |  |
|              | 0           | 1                                                            | Not used                      |  |  |  |
|              | 1           | 2                                                            | Not used                      |  |  |  |
|              | 2           | 4                                                            | ERR: Error queue              |  |  |  |
|              | 3           | 8                                                            | QUES: Questionable Data       |  |  |  |
|              |             |                                                              | Register summary bit          |  |  |  |
|              | 4           | 16                                                           | MAV: Message available bit    |  |  |  |
|              | 5           | 32                                                           | ESB: Event summary bit        |  |  |  |
|              | 6           | 64                                                           | MSS: Master summary bit of    |  |  |  |
|              |             |                                                              | the Service Request Register  |  |  |  |
|              |             |                                                              | and the Status Byte Register. |  |  |  |
|              | 7           | 128                                                          | OPER: Operation status        |  |  |  |
|              |             |                                                              | register summary bit          |  |  |  |
| Query Syntax | *STB?       |                                                              |                               |  |  |  |
| Parameter    | <nr1></nr1> | 0~255: Indicates the bit weight of the Status Byte Register. |                               |  |  |  |

| Query Example    | *STB?                                                                  |                                                                                                    |  |  |  |  |
|------------------|------------------------------------------------------------------------|----------------------------------------------------------------------------------------------------|--|--|--|--|
|                  | >4                                                                     |                                                                                                    |  |  |  |  |
|                  | Indicates                                                              | that there is a message in the error queue.                                                                                                    |  |  |  |  |
|                  |                                                                        | (Set)                                                                                                    |  |  |  |  |
| *PSC             |                                                                        |                                                                                                    |  |  |  |  |
| Description      | The Powe<br>unit to cle<br>Standard<br>registers                       | er on Status Clear command enables the<br>ear the Service Request Enable, the<br>Event Enable and other event enable<br>at power up.                                  |  |  |  |  |
| Syntax           | *PSC (0 1                                                              | )                                                                                                    |  |  |  |  |
| Query Syntax     | *PSC?                                                                  |                                                                                                    |  |  |  |  |
| Parameter /      | 0                                                                      | Disabled                                                                                                    |  |  |  |  |
| Return Parameter | 1                                                                      | Enabled                                                                                                    |  |  |  |  |
| Query Example    | *PSC 0<br>Disables the clearing of the event registers at power<br>up. |                                                                                                    |  |  |  |  |
|                  |                                                                        | (Set)                                                                                                    |  |  |  |  |
| *OPC             |                                                                        |                                                                                                    |  |  |  |  |
| Description      | The Oper<br>the Stand<br>operation<br>return 1 v                       | ration Complete command will set bit 0 of<br>ard Event Register when all pending<br>as are complete. The OPC? query will<br>when all pending operations are complete. |  |  |  |  |
| Syntax           | *OPC                                                                   |                                                                                                    |  |  |  |  |
| Query Syntax     | *OPC?                                                                  |                                                                                                    |  |  |  |  |
| Return Parameter | 1                                                                      | Enabled                                                                                                    |  |  |  |  |
| Query Example    | *OPC?                                                                  |                                                                                                    |  |  |  |  |
|                  | >1                                                                     |                                                                                                    |  |  |  |  |
|                  | Indicates                                                              | that all pending operations are complete.                                                                                                    |  |  |  |  |

| *TST?         |                                                                              |                                                                                                    |  |  |  |  |
|---------------|------------------------------------------------------------------------------|----------------------------------------------------------------------------------------------------|--|--|--|--|
| Description   | Self-test query. This query will initiate a self-test and return the result. |                                                                                                    |  |  |  |  |
| Query Syntax  | *TST?                                                                        | *TST?                                                                                                    |  |  |  |  |
| Parameter     | 0                                                                            | All tests have passed.                                                                                                    |  |  |  |  |
|               | 1                                                                            | One of more tests have failed.                                                                                                    |  |  |  |  |
| Query Example | *TST?                                                                        |                                                                                                    |  |  |  |  |
|               | >0                                                                           |                                                                                                    |  |  |  |  |
|               | Indicates                                                                    | that all tests have passed.                                                                                                    |  |  |  |  |
| *CLS          |                                                                              | (Set)-+                                                                                                    |  |  |  |  |
| Description   | The Clea<br>Byte Reg<br>register g<br>Register                               | r Status command will clear the Status<br>fister by clearing the error queue, and<br>groups that connect to the Status Byte<br>with a summary bit. |  |  |  |  |
| Syntax        | *CLS                                                                         |                                                                                                    |  |  |  |  |
| *RST          |                                                                              | (Set)-+                                                                                                    |  |  |  |  |
| Description   | The Rese<br>default s                                                        | et command will reset the unit to factory ettings.                                                                                                 |  |  |  |  |
| Syntax        | *RST                                                                         |                                                                                                    |  |  |  |  |
| *WAI          |                                                                              | (Set)                                                                                                    |  |  |  |  |
| Description   | The Wai<br>all pendi                                                         | t command will make the unit wait until<br>ing operations are complete.                                                                            |  |  |  |  |
| Syntax        | *WAI                                                                         |                                                                                                    |  |  |  |  |

## Status Registers

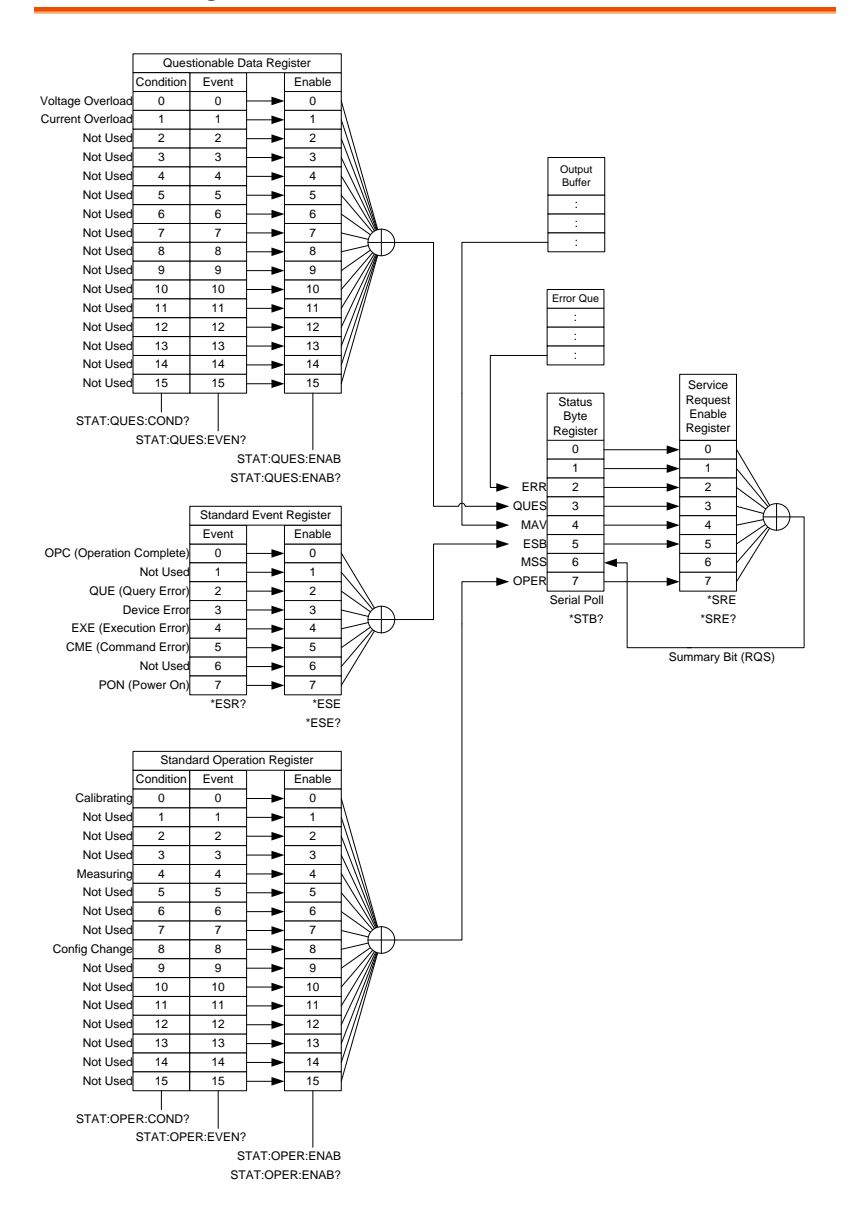

# Error Messages

| Command Errors   | 0,"No error"                       |  |  |  |  |  |
|------------------|------------------------------------|--|--|--|--|--|
|                  | -101,"Invalid character"           |  |  |  |  |  |
|                  | -102,"Syntax error"                |  |  |  |  |  |
|                  | -103,"Invalid separator"           |  |  |  |  |  |
|                  | -108,"Parameter not allowed"       |  |  |  |  |  |
|                  | -109, "Missing parameter"          |  |  |  |  |  |
|                  | -113,"Undefined header"            |  |  |  |  |  |
|                  | -121,"Invalid character in number" |  |  |  |  |  |
|                  | -123,"Numeric overflow"            |  |  |  |  |  |
|                  | -131,"Invalid suffix"              |  |  |  |  |  |
|                  | -148,"Character data not allowed"  |  |  |  |  |  |
|                  | -151,"Invalid string data"         |  |  |  |  |  |
| Execution Errors | -222, "Data out of range"          |  |  |  |  |  |
|                  | -224,"Illegal parameter value"     |  |  |  |  |  |
| Device Specific  | -300, "Device-specific error"      |  |  |  |  |  |
| Errors           | -330,"Self-test failed"            |  |  |  |  |  |
|                  | -350,"Error queue overflow"        |  |  |  |  |  |
| Query Errors     | -410,"Query INTERRUPTED"           |  |  |  |  |  |
|                  | -420,"Query UNTERMINATED"          |  |  |  |  |  |
|                  | -521,"Input buffer overflow"       |  |  |  |  |  |
|                  | -522,"Output buffer overflow"      |  |  |  |  |  |

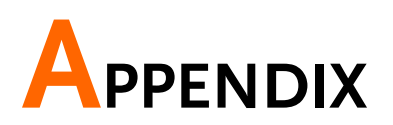

# PCS Default Settings

The following default settings are the factory configuration settings when the unit first ships. See page 36 to restore the factory default settings.

| Initial Settings | Default Setting                            |
|------------------|--------------------------------------------|
| Current Meter    | DCA                                        |
| Voltage Meter    | DCV                                        |
| Current Range    | Auto (Auto range only for 30mA, 300mA, 3A) |
| Voltage Range    | Auto                                       |
| Baud rate        | 9600                                       |
| GPIB address     | 08                                         |
| AD Speed         | 7 readings/sec                             |
| AVG Mode         | Shift                                      |
| DCV AVG          | 10 (samples)                               |
| ACV AVG          | 10 (samples)                               |
| DCA AVG          | 10 (samples)                               |
| ACA AVG          | 10 (samples)                               |
| Autozero         | Enable                                     |
| Beeper           | On                                         |

## LED ASCII Table Character Set

Use the following table to read the LED display messages.

| 0             | 1        | 2             | 3             | 4      | 5      | 6      | 7      | 8      | 9             | А             | В | С        | D |
|---------------|----------|---------------|---------------|--------|--------|--------|--------|--------|---------------|---------------|---|----------|---|
| 0             | 1        | 2             | 3             | Ч      | 5      | 6      | 7      | 8      | 9             | 8             | Ь | Ľ        | ď |
| Е             | F        | G             | Н             | 1      | J      | К      | L      | Μ      | Ν             | 0             | Ρ | Q        | R |
|               |          |               |               |        |        |        |        |        |               |               |   |          |   |
| Ε             | F        | 5             | Н             | Ē      | പ      | Ľ      | L      | ā      | n             | 0             | ρ | 9        | r |
| <i>Е</i><br>s | <b>F</b> | <b>Б</b><br>U | <b>Н</b><br>∨ | L<br>W | ل<br>× | ۲<br>۲ | L<br>Z | ī<br>( | <b>n</b><br>) | <b>0</b><br>+ | ρ | <b>9</b> | ~ |

# PCS-1000 Specifications

The specifications apply when the PCS is powered on for at least 30 minutes.

#### General

| Power Supply          | 100 V / 120 V / 220 V / 240 V ±10%                                                          |
|-----------------------|---------------------------------------------------------------------------------------------|
| Power Line Frequency  | 50/60Hz                                                                                     |
| Operating Environment | Full accuracy for 0 $^\circ$ C to 55 $^\circ$ C, Full accuracy to 80% R.H. at 40 $^\circ$ C |
| Storage Environment   | -40°C to 70°C                                                                               |
| Power Consumption     | Max 35VA                                                                                    |
| Dimensions            | 210mm (W) * 80mm (H) * 390mm (D)                                                            |
| Weight                | Approximately 5 kg                                                                          |

## **DC** Characteristics

| DC Voltage | Domas                                                      | Half Year         | Half Year       |            | ture            |  |  |
|------------|------------------------------------------------------------|-------------------|-----------------|------------|-----------------|--|--|
|            | Kange                                                      | 23°C ± 5°         | 23°C ± 5°C      |            | Coefficient/°C  |  |  |
|            | 200.0000 mV                                                | 0.0050 +          | 0.0050 + 0.0035 |            | 0.0005 + 0.0005 |  |  |
|            | 2.000000 V                                                 | 0.0050 +          | 0.0010          | 0.0005 +   | 0.0001          |  |  |
|            | 20.00000 V                                                 | 0.0050 +          | 0.0010          | 0.0005 +   | 0.0001          |  |  |
|            | 200.0000 V                                                 | 0.0050 +          | 0.0010          | 0.0005 +   | 0.0001          |  |  |
|            | 1000.000 V                                                 | 0.0050 +          | 0.0020          | 0.0005 +   | 0.0001          |  |  |
|            | Accuracy specification : $\pm$ (% of reading + % of range) |                   |                 |            |                 |  |  |
|            | Voltage input re                                           | esistance: 10MΩ   | for all DC v    | oltage rai | nges            |  |  |
|            |                                                            |                   |                 |            |                 |  |  |
| DC Current | Domas                                                      | Burden            | Half Year       | Ter        | nperature       |  |  |
|            | капде                                                      | Voltage           | 23°C ± 5°       | C Co       | efficient/°C    |  |  |
|            | 30.00000 mA                                                | <0.4 V            | 0.01 + 0.00     | 05 0.0     | 01 + 0.002      |  |  |
|            | 300.0000 mA                                                | <0.5 V            | 0.01 + 0.00     | 05 0.0     | 01 + 0.002      |  |  |
|            | 3.000000 A                                                 | <0.8 V            | 0.01 + 0.00     | 05 0.0     | 01 + 0.002      |  |  |
|            | 30.00000 A <sup>(1)</sup>                                  | <0.8 V            | 0.01 + 0.00     | 05 0.0     | 01 + 0.002      |  |  |
|            | 300.0000 A <sup>(1)(2)</sup>                               | <0.8 V            | 0.02 + 0.00     | 05 0.0     | 01 + 0.002      |  |  |
|            | Accuracy specif                                            | ication : ± (% of | reading + 9     | 6 of range | 2)              |  |  |
|            | <b>/</b>                                                   |                   | 0               | 0          | ·               |  |  |

## G≝INSTEK

# PCS-1000/PCS-1000I User Manual

| DC Current | Danga                                                      | Half Year  | Temperature    |  |  |  |  |
|------------|------------------------------------------------------------|------------|----------------|--|--|--|--|
| DC Current | Kange                                                      | 23°C ± 5°C | Coefficient/°C |  |  |  |  |
| Monitor    | 30.00000 mA                                                | 0.01       | 0.001          |  |  |  |  |
| Accuracy   | 300.0000 mA                                                | 0.01       | 0.001          |  |  |  |  |
|            | 3.000000 A                                                 | 0.01       | 0.001          |  |  |  |  |
|            | 30.00000 A <sup>(1)</sup>                                  | 0.01       | 0.001          |  |  |  |  |
|            | 300.0000 A <sup>(1)(2)</sup>                               | 0.05       | 0.001          |  |  |  |  |
|            | Accuracy specification: $\pm$ (% of output).               |            |                |  |  |  |  |
|            | Monitor output voltage for the full scale current = 300mV. |            |                |  |  |  |  |

## AC Characteristics

| True RMS AC           | Range                                                      | Frequency                     | Half Year                    | Temperature    |  |  |  |
|-----------------------|------------------------------------------------------------|-------------------------------|------------------------------|----------------|--|--|--|
| to huge               | 200.0000 mV                                                |                               |                              | 0.005 + 0.005  |  |  |  |
|                       | 2.000000 V                                                 | _<br>45 Hz - 2 kHz            | 0.5 + 0.05                   | 0.005 + 0.005  |  |  |  |
|                       | 20.00000 V                                                 | 2 kHz - 10 kHz                | 1.0 + 0.05                   | 0.005 + 0.005  |  |  |  |
|                       | 200.0000 V                                                 | 10 kHz - 20 kH                | z 2.0 + 0.10                 | 0.005 + 0.005  |  |  |  |
|                       | 600.000 V                                                  | -                             |                              | 0.005 + 0.005  |  |  |  |
|                       | Accuracy specif                                            | fication: ± (% of             | reading + % o                | f range)       |  |  |  |
|                       |                                                            | •                             |                              |                |  |  |  |
| True RMS AC           | Danga                                                      | Fraguenar                     | Half Year                    | Temperature    |  |  |  |
| Current               | Range                                                      | Frequency                     | $23^{\circ}C \pm 5^{\circ}C$ | Coefficient/°C |  |  |  |
|                       | 30.00000 mA                                                |                               |                              | 0.03 + 0.006   |  |  |  |
|                       | 300.0000 mA                                                | —43 HZ - ZKHZ<br>—2 ku- 10 ku | $0.5 \pm 0.05$               | 0.03 + 0.006   |  |  |  |
|                       | 3.000000 A                                                 |                               | 2 1.0 + 0.05                 | 0.03 + 0.006   |  |  |  |
|                       | 30.00000 A <sup>(1)</sup>                                  |                               |                              | 0.03 + 0.006   |  |  |  |
|                       | 300.0000 A <sup>(1)(2)</sup>                               | 0.03 + 0.006                  |                              |                |  |  |  |
|                       | Accuracy specification: ± (% of reading + % of range)      |                               |                              |                |  |  |  |
|                       |                                                            |                               |                              |                |  |  |  |
| AC Current            | Pango                                                      | Frequency                     | Half Year                    | Temperature    |  |  |  |
| AC Current<br>Monitor | Kange                                                      | Frequency                     | 23°C ± 5°C                   | Coefficient/°C |  |  |  |
| Accuracy              | 30.00000 mA                                                |                               | 0.1                          | 0.001          |  |  |  |
| Accuracy              | 300.0000 mA                                                |                               | 0.1                          | 0.001          |  |  |  |
|                       | 3.000000 A                                                 | $\leq$ 400Hz                  | 0.1                          | 0.001          |  |  |  |
|                       | 30.00000 A <sup>(1)</sup>                                  |                               | 0.1                          | 0.001          |  |  |  |
|                       | 300.0000 A <sup>(1)(2)</sup>                               |                               | 0.2                          | 0.001          |  |  |  |
|                       | Accuracy specif                                            | fication: ± (% of             | output).                     |                |  |  |  |
|                       | Monitor output voltage for the full scale current = 300mV. |                               |                              |                |  |  |  |

 $^{(1)}:$  For 30/300A range, a power coefficient (PCR) of 8ppm per watt of reading should be added.

 $^{(2)}\colon$  For 300A range and continuous use at full load exceeding 1 minute, the specifications are not guaranteed unless the PCS-1000 is loaded off for at least 2 minutes.

Note: Product specifications are subject to change without notice.

# **PCS-1000I** Specifications

The specifications apply when the PCS is powered on for at least 30 minutes.

#### General

| Power Supply          | 100 V / 120 V / 220 V / 240 V ±10%                                                          |
|-----------------------|---------------------------------------------------------------------------------------------|
| Power Line Frequency  | 50/60Hz                                                                                     |
| Operating Environment | Full accuracy for 0 $^\circ$ C to 55 $^\circ$ C, Full accuracy to 80% R.H. at 40 $^\circ$ C |
| Storage Environment   | -40°C to 70°C                                                                               |
| Power Consumption     | Max 35VA                                                                                    |
| Dimensions            | 210mm (W) * 80mm (H) * 390mm (D)                                                            |
| Weight                | Approximately 5 kg                                                                          |

#### DC Characteristics

| DC Voltage | Range                                | Half Year<br>23°C ± 5°                      | Ċ                           | Temperature<br>Coefficient/°C |
|------------|--------------------------------------|---------------------------------------------|-----------------------------|-------------------------------|
|            | 200.0000 mV                          | 0.0050 + 0                                  | 0.0035                      | 0.0005 + 0.0005               |
|            | 2.000000 V                           | 0.0050 + 0                                  | 0.0010                      | 0.0005 + 0.0001               |
|            | 20.00000 V                           | 0.0050 + 0                                  | 0.0010                      | 0.0005 + 0.0001               |
|            | 200.0000 V                           | 0.0050 + 0                                  | 0.0010                      | 0.0005 + 0.0001               |
|            | 1000.000 V                           | 0.0050 + 0                                  | 0.0020                      | 0.0005 + 0.0001               |
|            | Accuracy specifi<br>Voltage input re | cation : $\pm$ (% of sistance: 10M $\Omega$ | reading + %<br>for all DC v | 6 of range)<br>oltage ranges  |
|            |                                      |                                             |                             |                               |
| DC Current | Pango                                | Burden                                      | Half Year                   | Temperature                   |
|            | Range                                | Voltage                                     | 23°C ± 5°                   | C Coefficient/°C              |
|            | 30.00000 mA                          | <0.4 V                                      | 0.01 + 0.00                 | 0.001 + 0.002                 |
|            | 300.0000 mA                          | <0.5 V                                      | 0.01 + 0.00                 | 0.001 + 0.002                 |
|            | 3.000000 A                           | <0.8 V                                      | 0.01 + 0.00                 | 0.001 + 0.002                 |
|            | 30.00000 A <sup>(1)</sup>            | <0.8 V                                      | 0.01 + 0.00                 | 0.001 + 0.002                 |
|            | 300.0000 A <sup>(1)(2)</sup>         | <0.8 V                                      | 0.02 + 0.00                 | 0.001 + 0.002                 |
|            | Accuracy specifi                     | cation : ± (% of                            | reading + %                 | 6 of range)                   |

## G≝INSTEK

| Isolated DC<br>Current | Pango                                                   | Half Year  | Temperature    |  |
|------------------------|---------------------------------------------------------|------------|----------------|--|
|                        | Kange                                                   | 23°C ± 5°C | Coefficient/°C |  |
|                        | 30.00000 mA                                             | 0.1 + 0.05 | 0.001          |  |
| Monitor                | 300.0000 mA                                             | 0.1 + 0.05 | 0.001          |  |
| Accuracy               | 3.000000 A                                              | 0.1 + 0.05 | 0.001          |  |
|                        | 30.00000 A <sup>(1)</sup>                               | 0.1 + 0.05 | 0.001          |  |
|                        | 300.0000 A <sup>(1)(2)</sup>                            | 0.2 + 0.05 | 0.001          |  |
|                        | Accuracy specification: ± (% output + % of full scale)  |            |                |  |
|                        | Monitor output voltage for the full scale current = 3V. |            |                |  |

## AC Characteristics

| True RMS AC<br>Voltage | Range                                                                                        | Frequency                                                 | Half Year<br>23°C ± 5°C     | Temperature<br>Coefficient/°C                           |  |
|------------------------|----------------------------------------------------------------------------------------------|-----------------------------------------------------------|-----------------------------|---------------------------------------------------------|--|
|                        | 200.0000 mV                                                                                  |                                                           |                             | 0.005 + 0.005                                           |  |
|                        | 2.000000 V                                                                                   | 45 Hz - 2 kHz                                             | 0.5 + 0.05                  | 0.005 + 0.005                                           |  |
|                        | 20.00000 V                                                                                   | 2 kHz - 10 kHz                                            | 1.0 + 0.05                  | 0.005 + 0.005                                           |  |
|                        | 200.0000 V                                                                                   | 10 kHz - 20 kHz                                           | 2.0 + 0.10                  | 0.005 + 0.005                                           |  |
|                        | 600.000 V                                                                                    | -                                                         |                             | 0.005 + 0.005                                           |  |
|                        | Accuracy specif                                                                              | Accuracy specification: $\pm$ (% of reading + % of range) |                             |                                                         |  |
|                        |                                                                                              |                                                           |                             |                                                         |  |
| True RMS AC            | Danga                                                                                        | Fraguanay                                                 | Half Year                   | Temperature                                             |  |
| Current                | Range Frequency                                                                              | $23\degree C \pm 5\degree C$                              | Coefficient/°C              |                                                         |  |
|                        | 30.00000 mA                                                                                  |                                                           |                             | 0.03 + 0.006                                            |  |
|                        | 300.0000 mA                                                                                  |                                                           | 0.5 + 0.05                  | 0.03 + 0.006                                            |  |
|                        |                                                                                              | _ / / 🗖 / • / / / / / 🗖 /                                 | 1.0 + 0.05                  |                                                         |  |
|                        | 3.000000 A                                                                                   |                                                           | 1.0 + 0.05                  | 0.03 + 0.006                                            |  |
|                        | 3.000000 A<br>30.00000 A <sup>(1)</sup>                                                      |                                                           |                             | 0.03 + 0.006                                            |  |
|                        | 3.000000 A<br>30.00000 A <sup>(1)</sup><br>300.0000 A <sup>(1)</sup>                         | 45Hz - 400Hz                                              | 0.5 + 0.05                  | 0.03 + 0.006<br>0.03 + 0.006<br>0.03 + 0.006            |  |
|                        | 3.000000 A<br>30.00000 A <sup>(1)</sup><br>300.0000 A <sup>(1)</sup> (2)<br>Accuracy specifi | -45Hz - 400Hz<br>fication: ± (% of r                      | 0.5 + 0.05<br>eading + % of | 0.03 + 0.006<br>0.03 + 0.006<br>0.03 + 0.006<br>frange) |  |

## **GWINSTEK**

#### PCS-1000/PCS-1000I User Manual

| Isolated AC<br>Current | Range                                                           | Frequency                             | Half Year<br>23 °C ± 5 °C | Temperature<br>Coefficient/°C |
|------------------------|-----------------------------------------------------------------|---------------------------------------|---------------------------|-------------------------------|
| Monitor                | 30.00000 mA                                                     |                                       |                           | 0.001                         |
| Accuracy               | 300.0000 mA                                                     | -45Hz~2kHz                            | $0.2 \pm 0.05$            | 0.001                         |
|                        | 3.000000 A                                                      |                                       | 0.5 + 0.05                | 0.001                         |
|                        | 30.00000 A <sup>(1)</sup>                                       | 4511- 40011-                          |                           | 0.001                         |
|                        | 300.0000 A <sup>(1)(2)</sup>                                    | 0.0000 A <sup>(1)(2)</sup> 45Hz~400Hz | 0.5 + 0.05                | 0.001                         |
|                        | Accuracy specification: ± (% output + % of full scale)          |                                       |                           |                               |
|                        | Monitor output voltage for the full scale current = $3V$ .      |                                       |                           |                               |
|                        | The specifications are only applicable when the input is 10% or |                                       |                           |                               |
|                        | greater of the full scale range.                                |                                       |                           |                               |

<sup>(1)</sup>: For 30/300A range, a power coefficient (PCR) of 8ppm per watt of reading should be added.

<sup>(2)</sup>: For 300A range and continuous use at full load exceeding 1 minute, the specifications are not guaranteed unless the PCS-1000I is loaded off for at least 2 minutes.

Note: Product specifications are subject to change without notice.

## **PCS** Dimensions

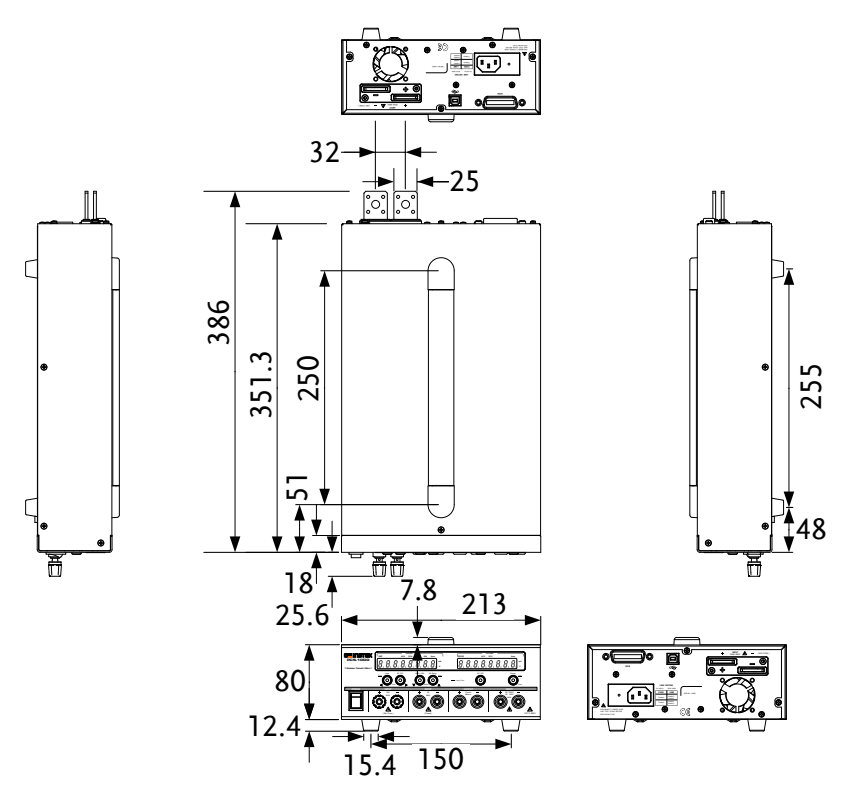

scale = mm. (PCS-1000 shown. PCS-1000I dimensions are identical)

## Declaration of Conformity

#### We

#### GOOD WILL INSTRUMENT CO., LTD.

declare that the below mentioned product

Type of Product: Digital Current and Voltage Meter

Model Number: PCS-1000, PCS-1000I

are herewith confirmed to comply with the requirements set out in the Council Directive on the Approximation of the Law of Member States relating to Electromagnetic Compatibility (2014/30/EU) and Low Voltage Directive (2014/35/EU).

For the evaluation regarding the Electromagnetic Compatibility and Low Voltage Directive, the following standards were applied:

| © EMC                                      |                                                   |                                |  |
|--------------------------------------------|---------------------------------------------------|--------------------------------|--|
| EN 61326-1:                                | Electrical equipment for measurement, control and |                                |  |
| EN 61326-2-1:                              | laboratory use EMC requirements (2013)            |                                |  |
| Conducted & Radi                           | ated Emission                                     | Electrical Fast Transients     |  |
| EN 55011: 2009+A                           | 1:2010 Class A                                    | EN 61000-4-4: 2012             |  |
| Current Harmonic                           | S                                                 | Surge Immunity                 |  |
| EN 61000-3-2: 2014                         |                                                   | EN 61000-4-5: 2014             |  |
| Voltage Fluctuations                       |                                                   | Conducted Susceptibility       |  |
| EN 61000-3-3: 2013                         |                                                   | EN 61000-4-6: 2014             |  |
| Electrostatic Discharge                    |                                                   | Power Frequency Magnetic Field |  |
| EN 61000-4-2: 2009                         |                                                   | EN 61000-4-8: 2010             |  |
| Radiated Immunity                          |                                                   | Voltage Dip/ Interruption      |  |
| EN 61000-4-3: 2006+A1:2008+A2:2010         |                                                   | EN 61000-4-11: 2004            |  |
| Low Voltage Equipment Directive 2014/35/EU |                                                   |                                |  |
| Safety Requirements                        |                                                   | EN 61010-1: 2010               |  |
|                                            |                                                   | EN 61010-2-030: 2010           |  |

GOOD WILL INSTRUMENT CO., LTD.

No. 7-1, Jhongsing Road, Tucheng Dist., New Taipei City 236, TaiwanTel: +886-2-2268-0389Fax: +866-2-2268-0639Web: www.gwinstek.comEmail: marketing@goodwill.com.tw

GOOD WILL INSTRUMENT (SUZHOU) CO., LTD.No. 521, Zhujiang Road, Snd, Suzhou Jiangsu 215011, ChinaTel: +86-512-6661-7177Fax: +86-512-6661-7277Web: www.instek.com.cnEmail: marketing@instek.com.cn

GOOD WILL INSTRUMENT EURO B.V. De Run 5427A, 5504DG Veldhoven, The Netherlands Tel: +31(0)40-2557790 Fax: +31(0)40-2541194 Email: sales@gw-instek.eu

# NDEX

| AC/DC Current26AC/DC Voltage27Accessories8AD speed39Autozero function42Average mode40Average mode41Baudrate37Beeper settings43Caution symbol2Cleaning the instrument3Connections21current monitor warning24Current monitor31Current range selection26Declaration of conformity98Default settings36, 90Dimensions97Display format90Disposal instructions4EN61010measurement categorymeasurement category3pollution degree4Environment33GPIB address38GPIB function check47Ground4                                                                                                    |                           |          |
|----------------------------------------------------------------------------------------------------|---------------------------|----------|
| AC/DC Voltage27Accessories8AD speed39Autozero function42Average mode40Average number settings41Baudrate37Beeper settings43Caution symbol2Cleaning the instrument3Connections21current monitor warning24Current monitor31Current range selection26Declaration of conformity98Default settings36, 90Dimensions97Display format90Disposal instructions4EN610104Environment3asafety instruction4Error messages89Front panel diagram9Function menu33GPIB address38GPIB function check47Ground4                                                                                                    | AC/DC Current             |          |
| Accessories8AD speed39Autozero function42Average mode40Average number settings41Baudrate37Beeper settings43Caution symbol2Cleaning the instrument3Connections21current monitor warning24Current monitor31Current range selection26Declaration of conformity98Default settings36, 90Dimensions97Display format90Disposal instructions4Environment3asafety instruction4Error messages89Front panel diagram9Function menu33GPIB address38GPIB function check47Ground4                                                                                                    | AC/DC Voltage             | 27       |
| AD speed                                                                                                    | Accessories               | 8        |
| Autozero function 42   Average mode 40   Average number settings 41   Baudrate 37   Beeper settings 43   Caution symbol 2   Cleaning the instrument 3   Connections 21   current monitor warning 24   Current monitor 31   Current range selection 26   Declaration of conformity 98   Default settings 36, 90   Dimensions 97   Display format 90   Disposal instructions 4   EN61010 measurement category   measurement category 3   pollution degree 4   Environment safety instruction   safety instruction 4   Error messages 89   Front panel diagram 9   Function menu 33   GPIB address 38   GPIB function check 47    | AD speed                  | 39       |
| Average mode 40   Average number settings 41   Baudrate 37   Beeper settings 43   Caution symbol 2   Cleaning the instrument 3   Connections 21   current monitor warning 24   Current monitor warning 24   Current monitor of conformity 98   Declaration of conformity 98   Default settings 36, 90   Dimensions 97   Display format 90   Disposal instructions 4   EN61010 measurement category   measurement category 3   pollution degree 4   Environment safety instruction   safety instruction 4   Error messages 89   Front panel diagram 9   Function menu 33   GPIB address 38   GPIB function check 47   Ground 47 | Autozero function         | 42       |
| Average number settings                                                                                                    | Average mode              | 40       |
| Baudrate 37   Beeper settings 43   Caution symbol 2   Cleaning the instrument 3   Connections 21   current monitor warning 24   Current monitor warning 24   Current monitor 31   Current range selection 26   Declaration of conformity 98   Default settings 36, 90   Dimensions 97   Display format 90   Disposal instructions 4   EN61010 measurement category   measurement category 3   pollution degree 4   Environment safety instruction   safety instruction 4   Error messages 89   Front panel diagram 9   Function menu 33   GPIB address 38   GPIB function check 47   Ground 47                                 | Average number settings   | 41       |
| Beeper settings 43   Caution symbol. 2   Cleaning the instrument 3   Connections 21   current monitor warning 24   Current monitor warning 24   Current monitor warning 24   Current monitor warning 24   Current monitor warning 26   Declaration of conformity 98   Default settings 36, 90   Dimensions 97   Display format 90   Disposal instructions 4   EN61010 measurement category   measurement category 3   pollution degree 4   Environment safety instruction   safety instruction 4   Error messages 89   Front panel diagram 9   Function menu 33   GPIB address 38   GPIB function check 47   Ground 47         | Baudrate                  | 37       |
| Caution symbol                                                                                                    | Beeper settings           | 43       |
| Cleaning the instrument                                                                                                    | Caution symbol            | 2        |
| Connections 21   current monitor warning 24   Current monitor 31   Current range selection 26   Declaration of conformity 98   Default settings 36, 90   Dimensions 97   Display format 90   Disposal instructions 4   EN61010 measurement category   measurement category 3   pollution degree 4   Environment 3   safety instruction 4   Error messages 89   Front panel diagram 9   Function menu 33   GPIB address 38   GPIB function check 47   Ground 47                                                                                                    | Cleaning the instrument   | 3        |
| current monitor warning24<br>Current monitor                                                                                                    | Connections               | 21       |
| Current monitor                                                                                                    | current monitor warning   | 24       |
| Current range selection                                                                                                    | Current monitor           | 31       |
| Declaration of conformity                                                                                                    | Current range selection   |          |
| Default settings                                                                                                    | Declaration of conformity | 98       |
| Dimensions97Display format90Disposal instructions4EN61010measurement categorymeasurement category3pollution degree4Environment4safety instruction4Error messages89Front panel diagram9Function menu33GPIB address38GPIB function check47Ground47                                                                                                    | Default settings          | . 36, 90 |
| Display format                                                                                                    | Dimensions                | 97       |
| Disposal instructions4<br>EN61010<br>measurement category3<br>pollution degree4<br>Environment<br>safety instruction4<br>Error messages89<br>Front panel diagram9<br>Function menu33<br>GPIB address38<br>GPIB function check47<br>Ground                                                                                                    | Display format            | 90       |
| ENO1010<br>measurement category                                                                                                    | Disposal instructions     | 4        |
| measurement category                                                                                                    | EN61010                   |          |
| pollution degree                                                                                                    | measurement category      | 3        |
| Environment<br>safety instruction                                                                                                    | pollution degree          | 4        |
| safety instruction                                                                                                    | Environment               |          |
| Error messages                                                                                                    | safety instruction        | 4        |
| Front panel diagram                                                                                                    | Error messages            | 89       |
| Function menu                                                                                                    | Front panel diagram       | 9        |
| GPIB address                                                                                                    | Function menu             | 33       |
| GPIB function check                                                                                                    | GPIB address              | 38       |
| Ground                                                                                                    | GPIB function check       | 47       |
|                                                                                                    | Ground                    |          |

| symbol                     | 2      |
|----------------------------|--------|
| LCD conversion             | 90     |
| List of features           | 7      |
| Power on/off               |        |
| safety instruction         | 3      |
| Power up                   | 18     |
| Rack mount                 | 19     |
| Rear panel                 | 15     |
| Remote control             | 44     |
| Command list               | 61     |
| Command syntax             | 58     |
| GPIB configuration         | 46     |
| return to local mode       | 57     |
| USB configuration          |        |
| Restore default settings   | 36     |
| Service operation          |        |
| about disassembly          | 3      |
| Software version           | 35     |
| Specifications             | .91,94 |
| Status Registers           | 88     |
| UK power cord              | 5      |
| USB driver installation    | 50     |
| USB function check         | 55     |
| Voltage range selection    | 28     |
| Warning symbol             | 2      |
| Waveform type crest factor |        |
| comparison                 | 30     |
| Waveform type voltage      |        |
| comparison                 | 29     |
| Wire gauge chart           | 20     |
|                            |        |